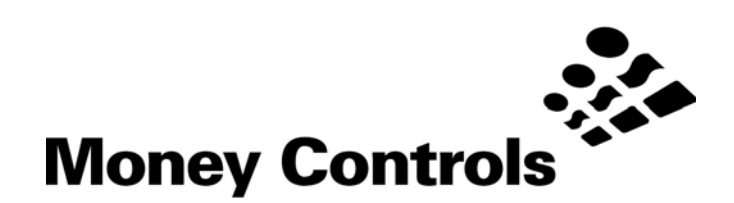

# PayLink Technical Manual

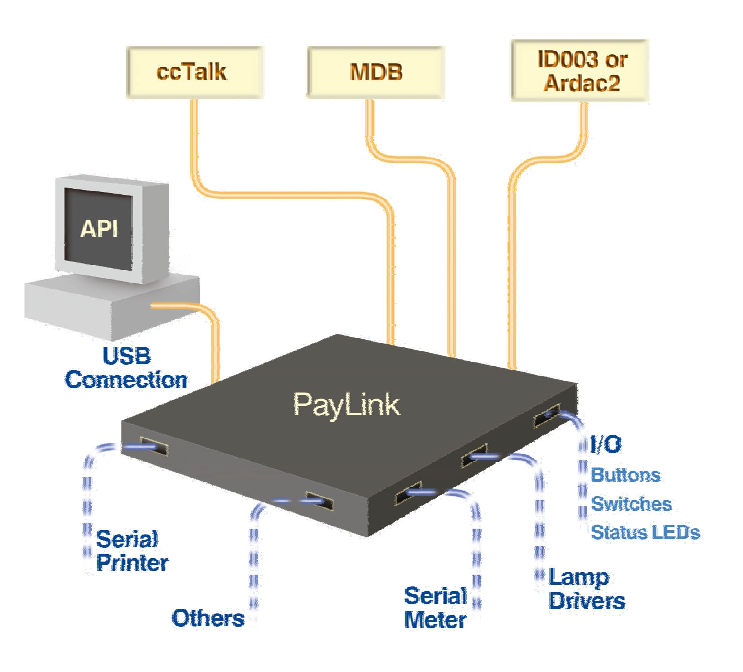

This document is the copyright of Money Controls Ltd and may not be reproduced in part or in total by any means, electronic or otherwise, without the written permission of Money Controls Ltd. Money Controls Ltd does not accept liability for any errors or omissions contained within this document. Money Controls Ltd shall not incur any penalties arising out of the adherence to, interpretation of, or reliance on, this standard. Money Controls Ltd will provide full support for this product when used as described within this document. Use in applications not covered or outside the scope of this document may not be supported. Money Controls Ltd. reserves the right to amend, improve or change the product referred to within this document or the document itself at any time.

©Money Controls 2005. All rights reserved.

# Contents

| 1.  | Diar  | y of Changes                                      | . 5 |
|-----|-------|---------------------------------------------------|-----|
| 2.  | Ove   | view                                              | . 6 |
| 2.  | 1     | Introduction                                      | . 6 |
| 2.  | 2     | Contents                                          | . 7 |
| 3.  | Spee  | cification                                        | . 8 |
| 3.  | 1     | Functional block diagram                          | . 8 |
| 3.  | 2     | Connector Overview                                | . 9 |
| 3.  | 3     | Mechanical Dimensions                             | 10  |
| 3.  | 4     | Electrical Specification                          | 11  |
| 4.  | Insta | allation                                          | 12  |
| 4.  | 1     | Hardware installation                             | 12  |
| 4.  | 2     | Software Installation                             | 16  |
| 5.  | Inter | face                                              | 18  |
| 5.  | 1     | Power interface                                   | 18  |
| 5.  | 2     | ccTalk interface                                  | 18  |
| 5.  | 3     | ID003/Ardac 2 interface                           | 20  |
| 5.  | 4     | Auxiliary input/output interface                  | 21  |
| 5.  | 5     | Serial printer interface                          | 22  |
| 5.  | 6     | Serial meter interface                            | 23  |
| 5.  | 7     | Connector details                                 | 24  |
| 6.  | Peri  | pheral Features/Support                           | 26  |
| 6.  | 1     | SR3/Condor Plus/SR5/SR5i                          | 26  |
| 6.  | 2     | Lumina                                            | 26  |
| 6.  | 3     | SCH2/SUH                                          | 27  |
| 6.  | 4     | Ardac 5                                           | 28  |
| 6.  | 5     | Serial ticket printer                             | 28  |
| 6.  | 6     | MDB                                               | 28  |
| 6.  | 7     | Inputs                                            | 28  |
| 6.  | 8     | Outputs                                           | 28  |
| 6.  | 9     | Serial meter                                      | 28  |
| 7.  | Usin  | g PayLink                                         | 29  |
| 7.  | 1     | AESW Driver                                       | 29  |
| 7.  | 2     | Diag.exe                                          | 30  |
| 7.  | 3     | Demo.exe                                          | 33  |
| 7.  | 4     | Upgrading PayLink firmware                        | 35  |
| 8.  | API   | Software Guide – Introduction                     | 36  |
| 9.  | API   | Software Guide – Getting Started                  | 37  |
| 9.  | 1     | OpenMHE                                           | 37  |
| 9.  | 2     | EnableInterface                                   | 38  |
| 9.  | 3     | DisableInterface                                  | 38  |
| 9.  | 4     | CurrentValue                                      | 38  |
| 9.  | 5     | PayOut                                            | 39  |
| 9.  | 6     | PayStatus                                         | 39  |
| 9.  | 7     | IndicatorOn / IndicatorOff                        | 40  |
| 9.  | 8     | SwitchOpens / SwitchCloses                        | 40  |
| 10. |       | PI Software Guide - Getting Started Code Examples | 42  |
| 10  | D.1   | Currency Accept                                   | 42  |
| 1(  | ).2   | Currency Payout                                   | 43  |
| 1(  | J.3   | Indicator Example                                 | 43  |
| 10  | ).4   | Switch Example                                    | 44  |
| 11. | A     | PI Software Guide - Full game system              | 45  |
| 11  | 1.1   |                                                   | 45  |
| 11  | 1.2   | SystemStatus                                      | 45  |
| 11  | 1.3   |                                                   | 46  |
| 11  | 1.4   |                                                   | 46  |
| 11  | 1.5   |                                                   | 41  |
| 11  | 1.6   | KeadAcceptorDetails                               | 4/  |
| 11  | 1.7   |                                                   | 48  |
|     | 1 0   | DeadDisperserDetaile                              | 40  |
| 11  | 1.8   | ReadDispenserDetails                              | 48  |

| 11.10 | SetDeviceKey                                              | 49 |
|-------|-----------------------------------------------------------|----|
| 11.11 | SerialNumber                                              | 49 |
| 11.12 | Escrow                                                    | 50 |
| 11.13 | EscrowEnable                                              | 50 |
| 11.14 | EscrowDisable                                             | 50 |
| 11.15 | EscrowThroughput                                          | 51 |
| 11.16 | EscrowAccept                                              | 51 |
| 11.17 | EscrowReturn                                              | 52 |
| 11.18 | Bar Codes                                                 | 52 |
| 11.19 | BarcodeEnable                                             | 52 |
| 11.20 | BarcodeDisable                                            | 53 |
| 11.21 | BarcodeInEscrow                                           | 53 |
| 11.22 | BarcodeStacked                                            | 53 |
| 11.23 | BarcodeAccept                                             | 54 |
| 11.24 | BarcodeReturn                                             | 54 |
| 11.25 | BarcodePrint                                              | 55 |
| 11.26 | BarcodePrintStatus                                        | 55 |
| 12. A | API Software Guide - 'C' Program Structures and Constants | 57 |
| 12.1  | System                                                    | 57 |
| 12.2  | AcceptorBlock                                             | 57 |
| 12.3  | DispenserBlock                                            | 58 |
| 12.4  | EventDetailBlock                                          | 58 |
| 12.5  | Device Identity Constants                                 | 61 |
| 12.6  | Coin (Note) Routing.                                      | 63 |
| 12.7  | Meters                                                    | 64 |
| 12.8  | CounterIncrement                                          | 64 |
| 12.9  | CounterCaption                                            | 64 |
| 12.10 | CounterRead                                               | 65 |
| 12.11 | ReadCounterCaption                                        | 65 |
| 12.12 | CounterDisplay                                            | 65 |
| 12.13 | MeterStatus                                               | 66 |
| 12.14 | MeterSerialNo                                             | 66 |
| 12.15 |                                                           | 67 |
| 12.16 | E2PromReset                                               | 67 |
| 12.17 | E2PromWrite                                               | 67 |
| 12.18 | E2PromRead                                                | 68 |
| 13. A | API Software Guide - Engineering Support                  | 69 |
| 13.1  | WriteInterfaceBlock                                       | 69 |
| 13.2  | ReadInterfaceBlock.                                       | 69 |
| 14. T | roubleshooting and support                                | /1 |
| 14.1  | I roubleshooting guide                                    | /1 |
| 14.2  | Support                                                   | 71 |

# Figures

| Figure 1: Functional block diagram                  | 8  |
|-----------------------------------------------------|----|
|                                                     | 0  |
| Figure 2: Connector overview with examples          | 9  |
| Figure 3: PayLink mechanical dimensions             | 10 |
| Figure 4: PayLink power interface                   | 18 |
| Figure 5: PayLink cctalk interface                  | 18 |
| Figure 6: Lumina / SR5 ccTalk interface             | 19 |
| Figure 7: SR3/Condor Plus ccTalk interface          | 19 |
| Figure 8: SCH2 ccTalk interface                     | 19 |
| Figure 9: SUH ccTalk interface                      | 20 |
| Figure 10: PayLink - ID003/Ardac 2 interface        | 20 |
| Figure 11: Ardac 5 - ID003/Ardac 2 interface        | 20 |
| Figure 12: Connector 4 – High power outputs         | 21 |
| Figure 13: Connector 6 – Low power outputs          | 21 |
| Figure 14: Connector 10 - Switches                  | 21 |
| Figure 15: Connector 12 - Switches                  | 21 |
| Figure 16: PayLink – RS232 Serial Printer Interface | 22 |
| Figure 17: PayLink serial meter interface           | 23 |

# Tables

| Table 1: Electrical Specification    | . 11 |
|--------------------------------------|------|
| Table 2: Status LED table            | . 12 |
| Table 3: I/O Interface               | . 22 |
| Table 4: Connector details           | . 24 |
| Table 5: Hopper address – coin value | . 27 |
| Table 6: Hopper address wiring       | . 27 |
| Table 7: Troubleshooting guide       | . 71 |
|                                      |      |

# 1. Diary of Changes

| Issue 1.0Au<br>≻ 1 <sup>st</sup> Issue | igust 2005 |
|----------------------------------------|------------|
| <ul> <li>Issue 1.1</li></ul>           | mber 2005  |
| Issue 1.2Dec                           | ember 2005 |

# 2. Overview

#### 2.1 Introduction

**PayLink** is a simple, compact system that offers trouble free interfacing between a PC and money handling Equipment. **PayLink** allows the rapid integration of a variety of payment peripherals into new machine platforms, without the need for bespoke software.

Designed for use in a wide range of applications

- > AWP
- > Amusement
- ➤ Leisure
- > Change Machines

Interfaces/protocols supported

- > ccTalk
- ≻ ID003
- > MDB
- > Ardac 2
- RS232 serial

Products supported

- > SR3
- > Condor Plus
- > SR5
- > SR5i
- Lumina
- > Serial Compact Hopper MK2 (SCH2)
- Serial Universal Hopper (SUH)
- > Ardac 5
- > Serial ticket printer

#### I/O supported

- > Up to 16 lamps/low power lamps/relays or switches
- > Serial electronic meter

#### 2.2 Contents

**PayLink** does not come with any cables or software. In order to obtain the software CD (drivers, API) please contact your local Money Controls Technical Services Dept.

Technical Services link: http://www.moneycontrols.com/support/technical\_support.asp

Paylink part number: **APCUSBXX00001** 

However, Money Controls can provide a development kit, which consists of example cables and a software CD, but this is only available as a 1 off order. Please contact your local Customer Services Dept to place an order.

Customer Services link: http://www.moneycontrols.com/support/customer\_support.asp

Paylink development kit part number: **APCUSBXX00002** 

Money Controls recommend purchasing a development kit, in order to aid the integration process in the host machine.

The contents of the **PayLink** Development Kit are as follows:

- > PayLink
- > 1 X cctalk multidrop cable
- > 2 X SR5/Lumina cable
- > 1 X SR3/Condor Plus cable
- > 1 X SCH2 cable set to address 4
- 1 X SUH cable set to address 3
- 1 X Serial ticket printer cable
- 1 X Serial meter cable
- > 1 X Paylink power cable
- > 4 X 20-way headers for use with inputs/outputs
- ➤ 1 X USB Type A Type B cable
- > 1 X Ardac 5 Power cable
- > 1 X RJ45-RS232 adapter
- > 1 X RJ45 cable

# 3. Specification

## 3.1 Functional block diagram

Figure 1: Functional block diagram

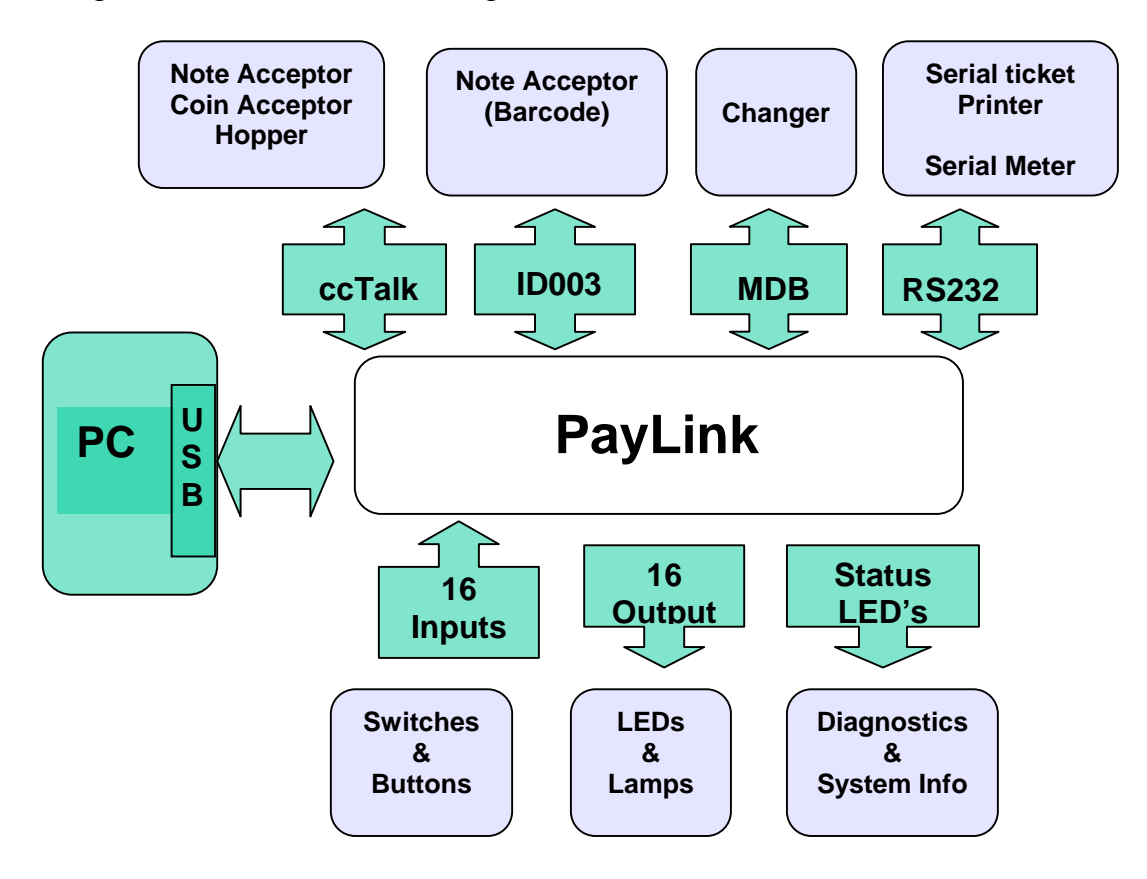

## 3.2 Connector Overview

Below is an overview of each connector on PayLink.

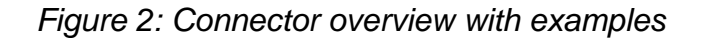

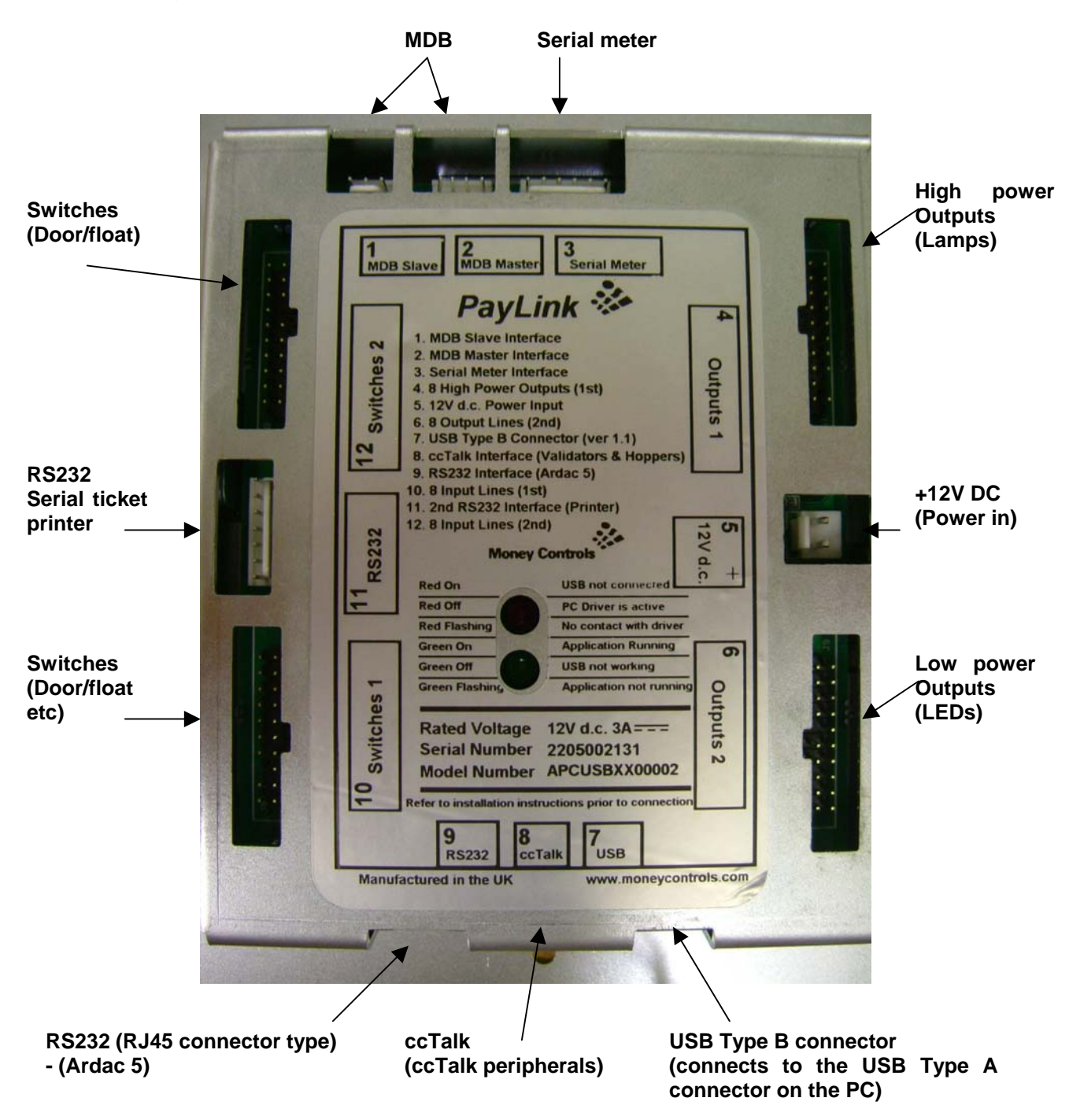

# 3.3 Mechanical Dimensions

# Figure 3: PayLink mechanical dimensions

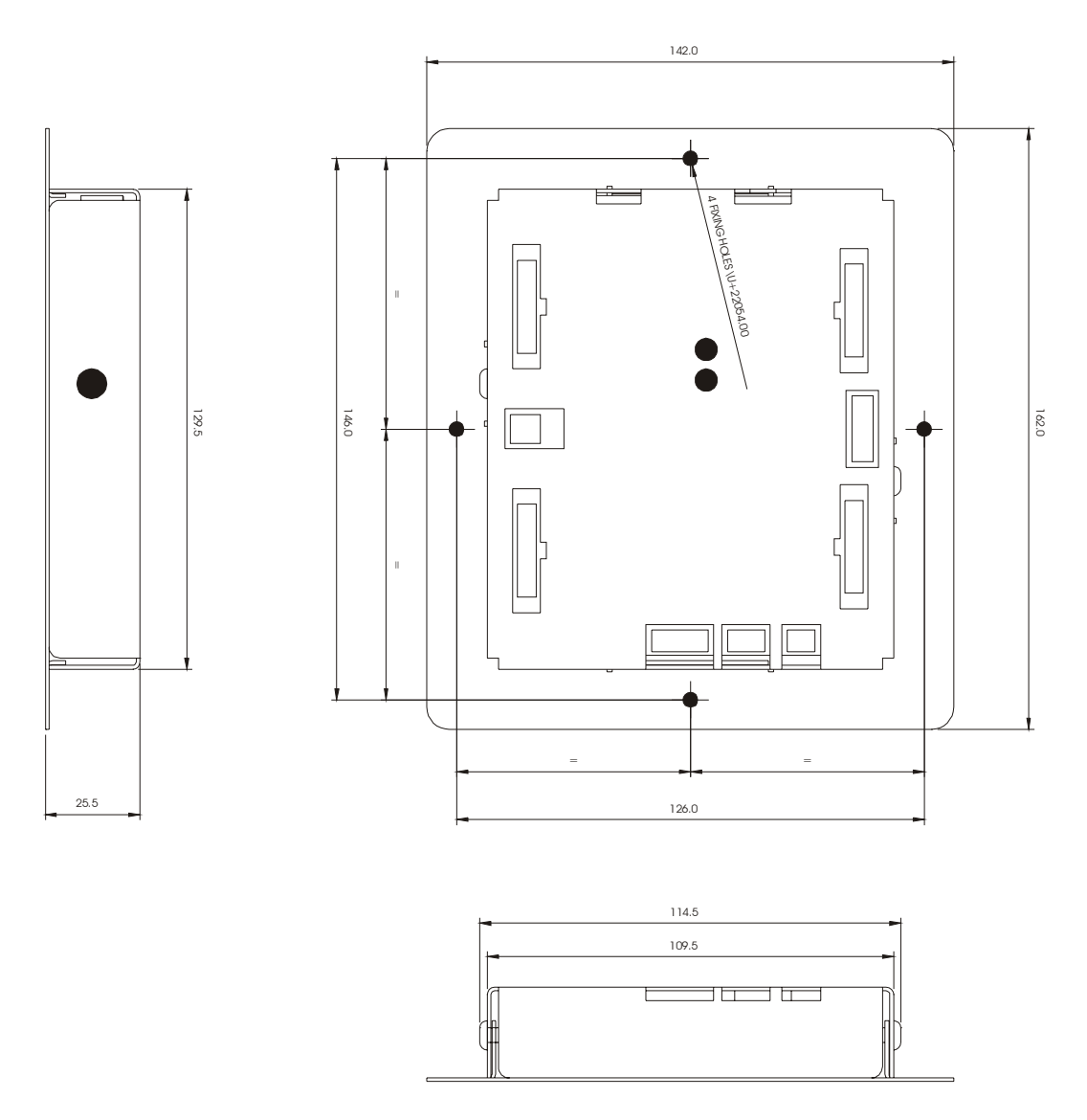

# 3.4 Electrical Specification

# Table 1: Electrical Specification

| Environmental                   |                                                                  |  |  |  |
|---------------------------------|------------------------------------------------------------------|--|--|--|
| Operating temperature range     | 0°C to 55°C                                                      |  |  |  |
| Storage temperature range       | -20°C to 70°C                                                    |  |  |  |
| Humidity range                  | Up to 75% RH non-condensing                                      |  |  |  |
|                                 |                                                                  |  |  |  |
| Electrical - General            |                                                                  |  |  |  |
| Voltage range                   | +10.8Vdc to +13.2Vdc (nominal +12Vdc)                            |  |  |  |
| Outputs (fuse protected) +12Vdc | 2.5A continuous, 5A peak for 200ms                               |  |  |  |
| Outputs (fuse protected) +24Vdc | 2.5A continuous, 5A peak for 200ms                               |  |  |  |
| Electrical – I/O Ports          |                                                                  |  |  |  |
| 16 inputs                       | Switch inputs 3V3 CMOS thresholds with 3V3 pull-ups, 5mA max.    |  |  |  |
| 8 high power outputs            | Open drain up to 300mA, max output 36V. (Inductive or resistive) |  |  |  |
| 8 low power outputs             | Open drain up to 30mA, max output 12V (resistive only)           |  |  |  |
|                                 |                                                                  |  |  |  |
| Communications Interface        | USB Type B interface, V1.1 and above                             |  |  |  |
|                                 |                                                                  |  |  |  |
| Protocols support               | ccTalk, Ardac 2, ID003, MDB, RS232                               |  |  |  |

# 4. Installation

## 4.1 Hardware installation

**PayLink** connects to the PC via the USB Type A – Type B cable, during the installation process; the LED indicates the current status of **PayLink**.

Table 2: Status LED table

| RED on         | USB not connected (electrical)    |
|----------------|-----------------------------------|
| RED off        | PC driver is active               |
| RED flashing   | No contact with PC driver program |
| GREEN off      | USB not working                   |
| GREEN flashing | Application not running           |
| GREEN on       | Application running               |

#### Connect the ccTalk multi drop cable to Paylink

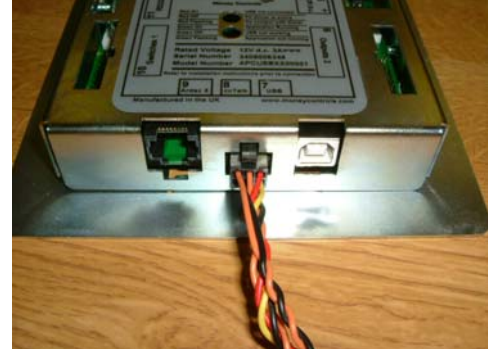

**Please note:** Only one cctalk coin acceptor is supported at once!

Connect the SR5 cable to the ccTalk multidrop cable and SR5.

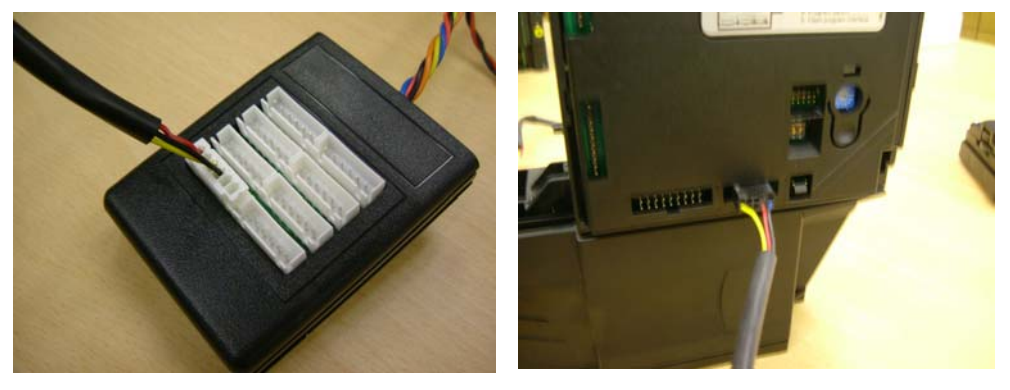

Connect the SR3/Condor Plus cable to the ccTalk multidrop cable and SR3/Condor Plus.

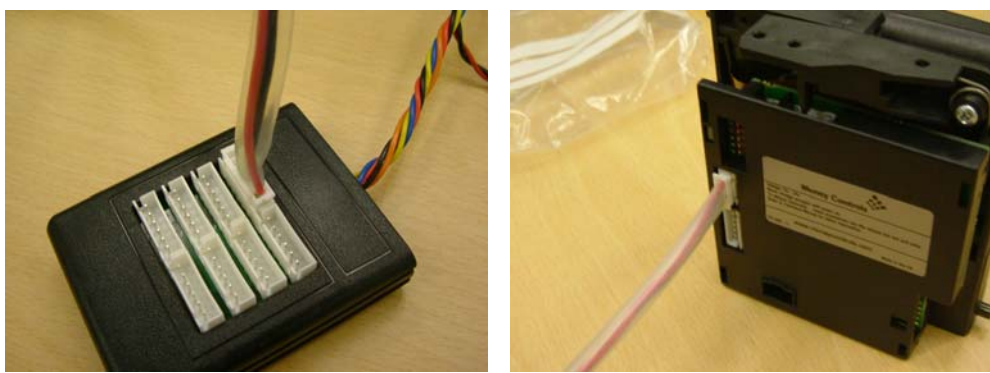

©Money Controls 2005. All rights reserved. Page 12 of 12

Connect the SCH2 cable to the ccTalk multidrop cable and SCH2.

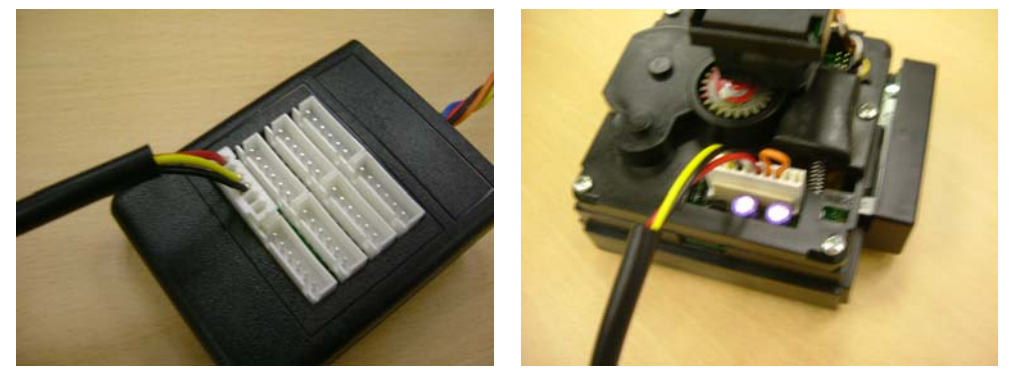

Connect the SUH cable to the ccTalk multidrop cable and SUH.

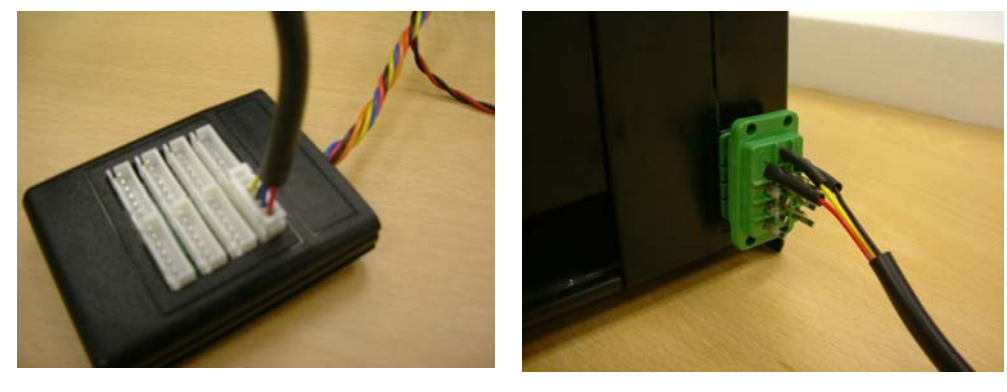

Connect the Lumina cable to the ccTalk multidrop cable and Lumina.

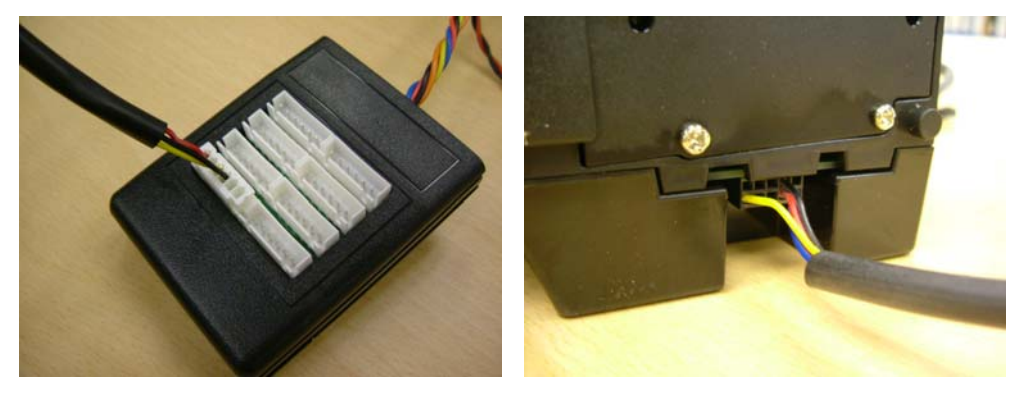

Connect the ccTalk multidrop cable (orange and black) to a +24V dc power supply

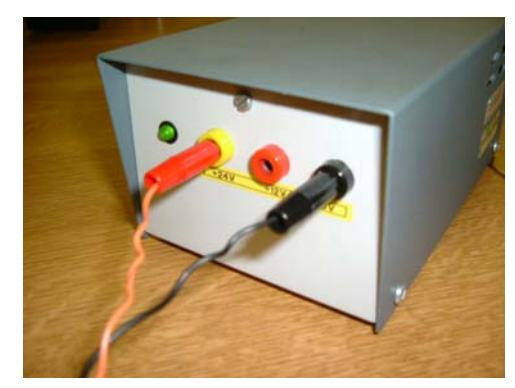

©Money Controls 2005. All rights reserved. Page 13 of 13 Connect the RJ45 cable to the PayLink and Ardac 5 (via the RJ45-RS232 adapter).

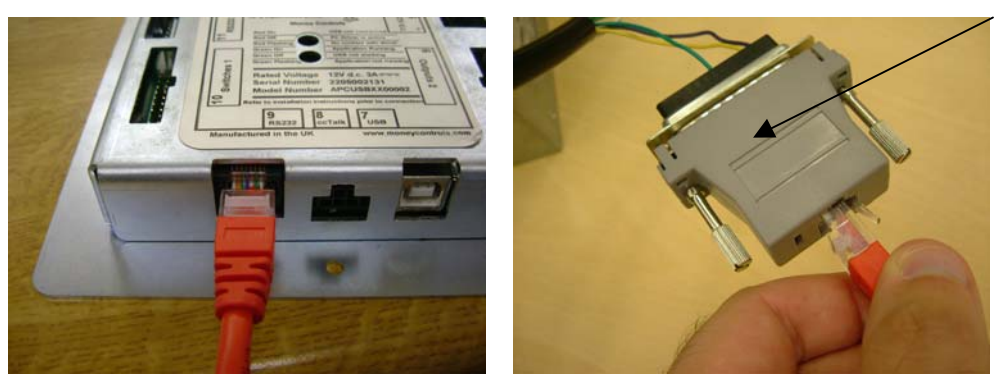

Connect the Ardac 5 power cable to the Ardac 5 and to the multi drop cable

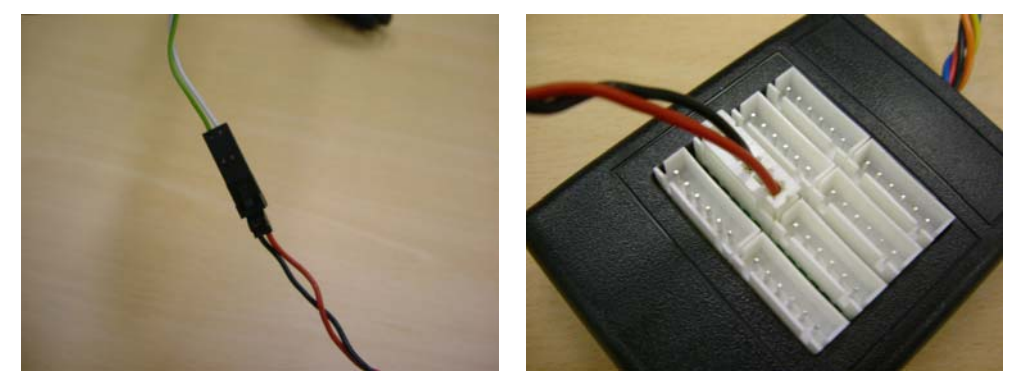

Connect the Serial ticket printer cable to PayLink and Serial ticket printer.

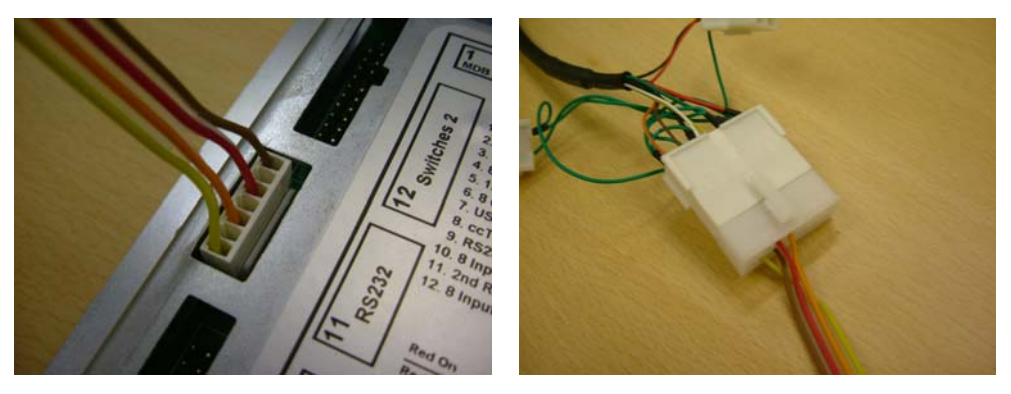

Connect the Serial meter cable to **PayLink** and Serial Meter.

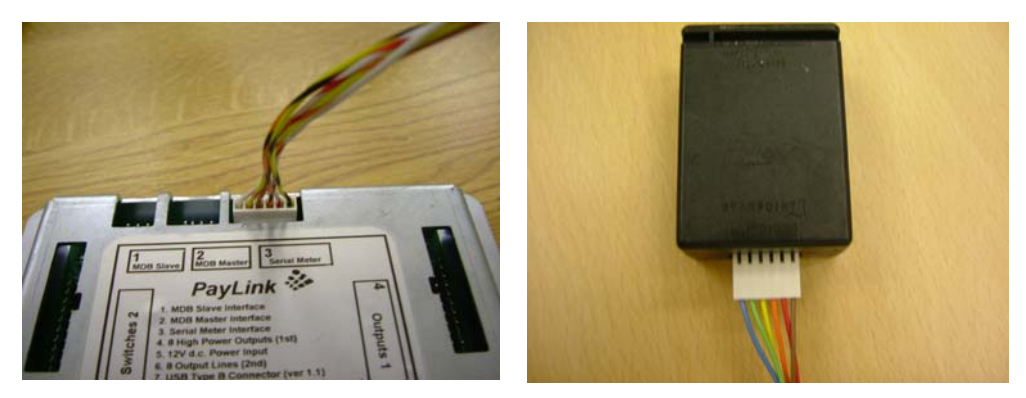

©Money Controls 2005. All rights reserved. Page 14 of 14 Connect the 4 X 20-way headers to the I/O connectors. *Note: Each 20 way header has a different 'key way' to correspond with the missing pin on the 20-way connectors. The ends of the cables are left open to use as desired.* 

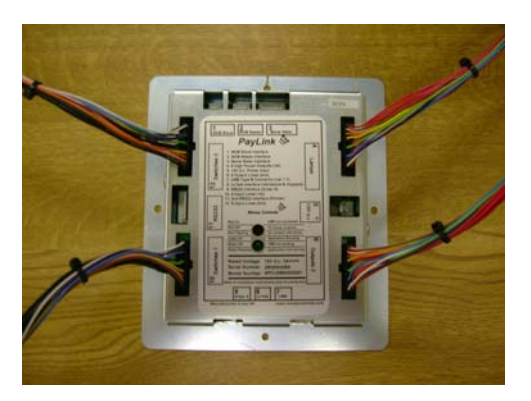

Connect **PayLink** to the 2-pin power cable and to a +12V dc power supply. The status LED will show **RED ON**.

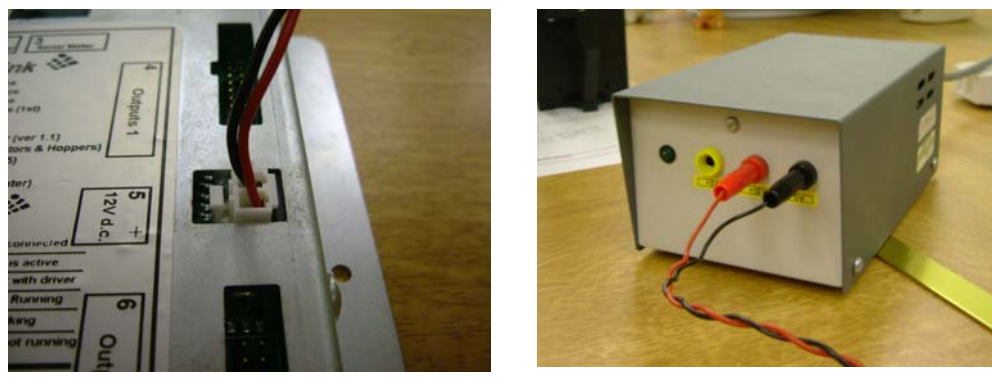

Connect the USB cable to PayLink and to the PC.

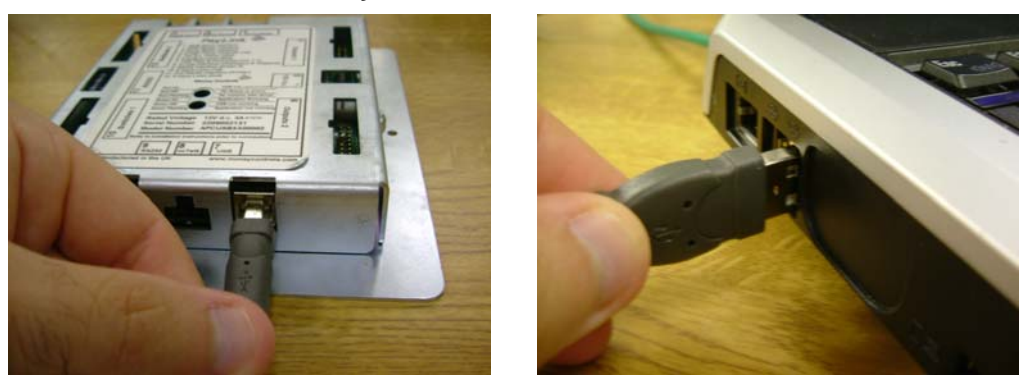

Windows will indicate that a new USB device has been detected and will prompt for the drivers. The following screen will be shown (this begins the software installation).

## 4.2 Software Installation

**Note:** These instructions are for Windows XP only. Please contact Money Controls for information on installing the software under different operating systems.

| Found New Hardware Wiz                                                              | ear d                                                                                                    |              |                                                                                      |
|-------------------------------------------------------------------------------------|----------------------------------------------------------------------------------------------------|--------------|--------------------------------------------------------------------------------------|
|                                                                                     | Welcome to the Found New<br>Hardware Wizard<br>This wizard helps you install software for:<br>AES Genoa USB Hub<br>Mean of floppy disk, insert it now.<br>What do you want the wizard to do?<br>Install the software automatically (Recommended)<br>Install the software automatically (Recommended)<br>Install from a list or specific location (Advanced)<br>Click Next to continue.<br>Click Next to continue.<br>Cancel |              | Choose <b>Install from a</b><br><b>specific location</b> , then click<br><b>Next</b> |
| Found New Hardware Wiz                                                              | ard                                                                                                    |              |                                                                                      |
| Please choose your sear                                                             | ch and installation options.                                                                                                    |              |                                                                                      |
| earch for the best dr                                                               | iver in these locations.<br>helow to <del>limit or ex</del> pand the default search, which includes local                                                                                                    |              | Choose Search for the best                                                           |
| paths and removable i                                                               | media. The best driver found will be installed                                                                                                    |              | driver in these locations                                                            |
| Search remova                                                                       | ble media (floppy, CD-ROM)<br>ation in the search:                                                                                                    | $\backslash$ | then click <b>Next</b>                                                               |
| C:\Documents                                                                        | and Settings/My Documents/PayLink 👻 🛛 Browse                                                                                                    | 1            |                                                                                      |
| 🔘 Don't search. I will ch                                                           | oose the driver to install.                                                                                                    |              |                                                                                      |
| Choose this option to<br>the driver you choose                                      | select the device driver from a list. Windows does not guarantee that<br>will be the best match for your hardware.                                                                                                    | -            |                                                                                      |
|                                                                                     | < Back Next > Cancel                                                                                                    |              |                                                                                      |
|                                                                                     |                                                                                                    |              |                                                                                      |
| Hardware Installation                                                               |                                                                                                    |              |                                                                                      |
| 🔥 The software                                                                      | you are installing for this hardware:                                                                                                    |              | If this screen appears, click                                                        |
| Money Hand                                                                          | ling Equipment Interface                                                                                                    |              |                                                                                      |
| has not pass<br>with Window                                                         | ed Windows Logo testing to verify its compatibility<br>s XP. ( <u>Tell me why this testing is important.</u> )                                                                                                    | 1            |                                                                                      |
| Continuing<br>or destabili<br>either imme<br>recommenc<br>contact the<br>passed Win | your installation of this software may impair<br>ize the correct operation of your system<br>ediately or in the future. Microsoft strongly<br>is that you stop this installation now and<br>a hardware vendor for software that has<br>indows Logo testing.                                                                                                    |              |                                                                                      |
|                                                                                     | Continue Anyway                                                                                                    |              |                                                                                      |

©Money Controls 2005. All rights reserved. Page 16 of 16

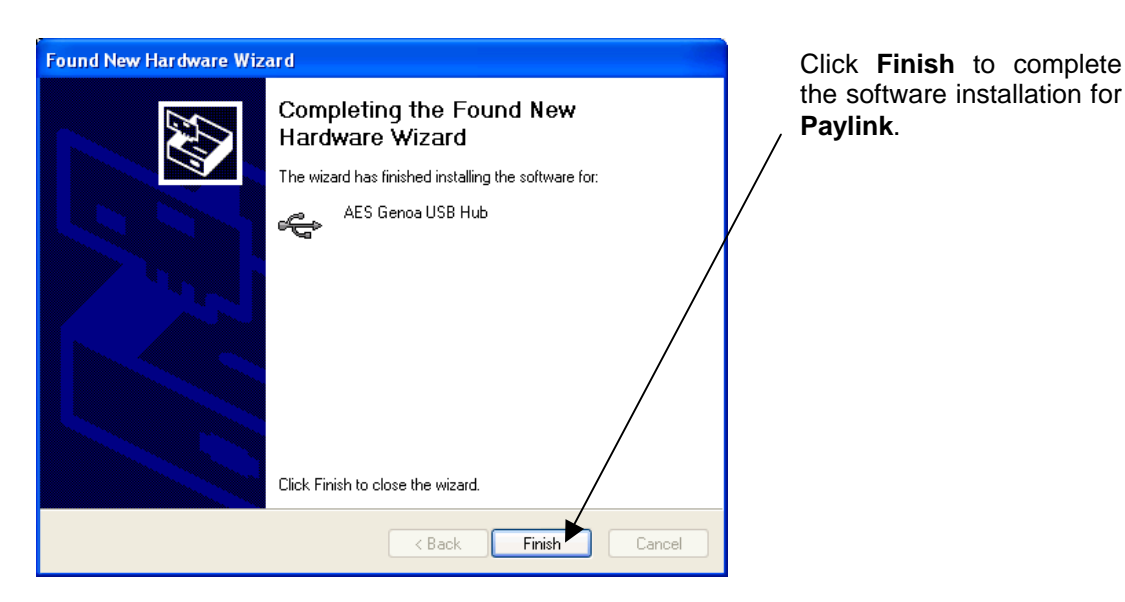

To complete the software installation. Take the following step:

In the **PayLink** Distribution CD there is a file called *Aesimhei.dll* – copy this to the **C:\Windows\System32\** directory.

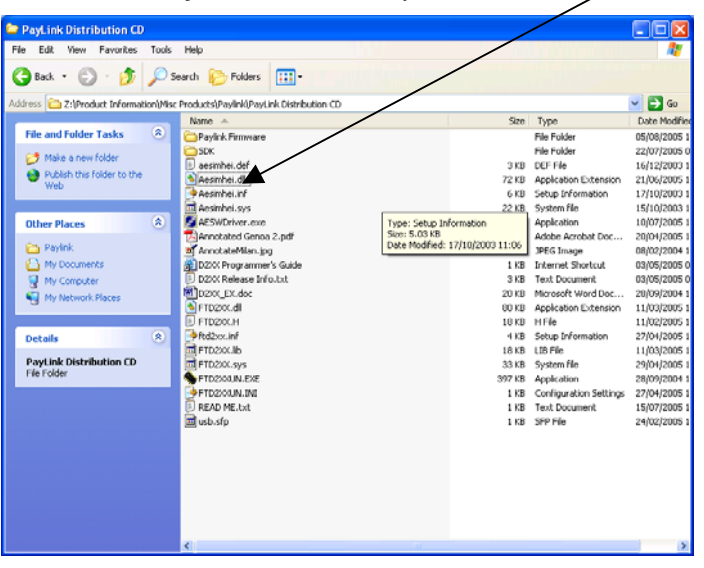

Please note: If this step is not performed, PayLink will not function correctly.

Note: At this point, in order to test PayLink. Refer to section 7 Using PayLink

# 5. Interface

#### 5.1 Power interface

Figure 4: PayLink power interface

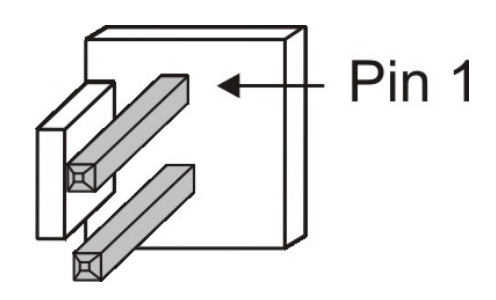

| 1 | Pin | Function |
|---|-----|----------|
|   | 1   | GND      |
|   | 2   | +12V dc  |

# 5.2 ccTalk interface

Figure 5: PayLink cctalk interface

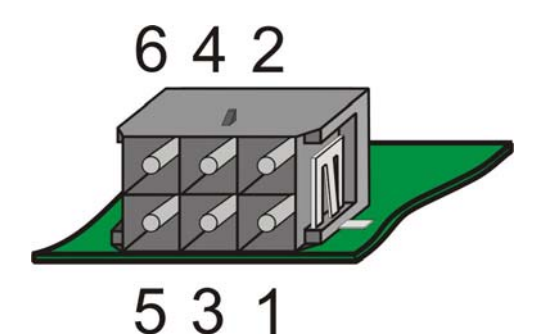

| Pin | Pin Function       |   | Function |  |
|-----|--------------------|---|----------|--|
| 1   | 1 ccTalk data line |   | +24V Out |  |
| 2   | 2 +12V Out         |   | 0V In    |  |
| 3   | Serial Select / 0V | 6 | +24V In  |  |

#### **IMPORTANT INFORMATION**

- +12V Out is the supply which is provided to PayLink on the 2 pin connector via a polyfuse for protection.
- +24V In must be provided by the host machine (in the PayLink development kit, this is shown by orange and black power cables) and is passed through a polyfuse for protection, this becomes +24V Out.
- Under no circumstances can any more than 2.5A drawn through the card.
- Under no circumstances should PayLink be 'hotswapped'

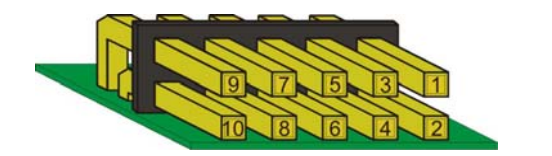

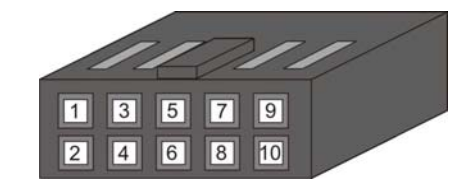

| Pin       | Description      | Pin | Description |                    |  |
|-----------|------------------|-----|-------------|--------------------|--|
| 1         | ccTalk data line |     |             | SD5                |  |
| 2,3,4,5,6 | Not Used         |     | Lumma       | 363                |  |
| 7         | 12V              | 9   | Not Used    | cctalk select line |  |
| 8         | 0V               | 10  | Not Used    |                    |  |

Figure 7: SR3/Condor Plus ccTalk interface

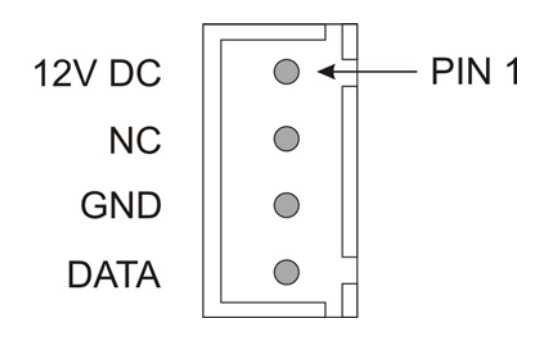

Figure 8: SCH2 ccTalk interface

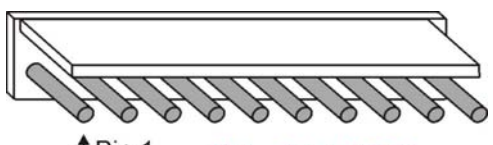

Pin 1 Note:- This is NOT the conventional position of pin 1.

| Pin | Function               | Pin | Function         |
|-----|------------------------|-----|------------------|
| 1   | Address select 3 - MSB | 6,7 | 0V               |
| 2   | Address select 2       | 8   | ccTalk data line |
| 3   | Address select 1 - LSB | 9   | N/C              |
| 4,5 | +Vs                    | 10  | /RESET           |

The address selection process is covered in section 6.3 SCH2/SUH

View of Base plate

## Figure 9: SUH ccTalk interface

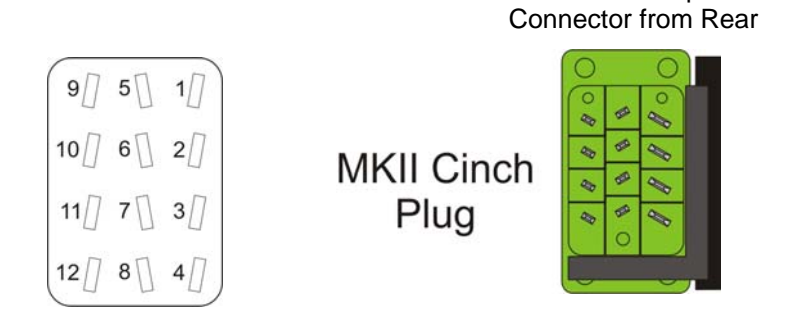

| Pin | Function               | Pin   | Function               |
|-----|------------------------|-------|------------------------|
| 1   | 0V                     | 8     | Address Select 2       |
| 2,3 | N.C.                   | 9     | +Vs                    |
| 4   | Address Select 1 - LSB | 10,11 | N.C.                   |
| 5   | ccTalk data line       | 12    | Address Select 3 - MSB |
| 6,7 | N.C.                   |       |                        |

The address selection process is covered in section 6.3 SCH2/SUH

## 5.3 ID003/Ardac 2 interface

Figure 10: PayLink - ID003/Ardac 2 interface

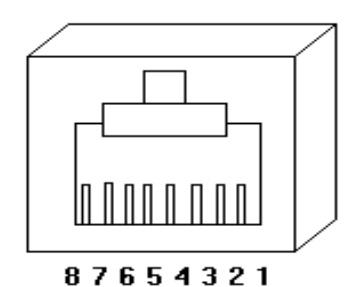

| Pin<br>(Paylink) | Function         |
|------------------|------------------|
| 3                | Rx (Green/White) |
| 4                | TX (Blue)        |
| 2                | GND (Orange)     |

Figure 11: Ardac 5 - ID003/Ardac 2 interface

| Pin<br>(Ardac5) | Function    |
|-----------------|-------------|
| 2               | Rx (Violet) |
| 3               | TX (Yellow) |
| 7               | GND (Green) |

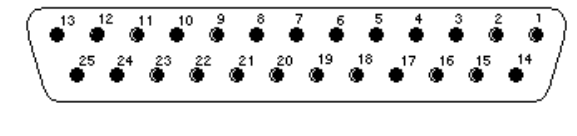

Ardac 5 25 Way D-type (Female) Connector Important: This view is from the mating side

## 5.4 Auxiliary input/output interface

Figure 12: Connector 4 – High power outputs

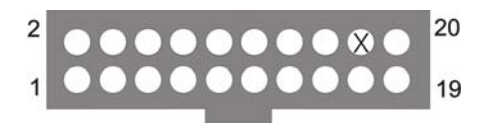

| +12V | +12V | N/C | +12V | +12V | +12V | +12V | +12V | Key | +12V |
|------|------|-----|------|------|------|------|------|-----|------|
| 0    | 1    | 2   | 3    | N/C  | 4    | N/C  | 5    | 6   | 7    |

Figure 13: Connector 6 – Low power outputs

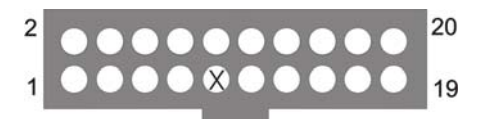

| +12V | +12V | N/C | +12V | +12V | +12V | +12V | +12V | N/C | +12V |
|------|------|-----|------|------|------|------|------|-----|------|
| 8    | 9    | 10  | 11   | Key  | 12   | N/C  | 13   | 14  | 15   |

Figure 14: Connector 10 - Switches

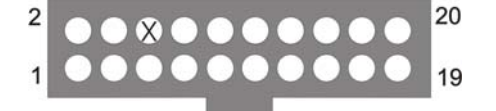

| 0V | 0V | N/C | 0V | 0V  | 0V | 0V  | 0V | N/C | 0V |
|----|----|-----|----|-----|----|-----|----|-----|----|
| 0  | 1  | 2   | 3  | Key | 4  | N/C | 5  | 6   | 7  |

Figure 15: Connector 12 - Switches

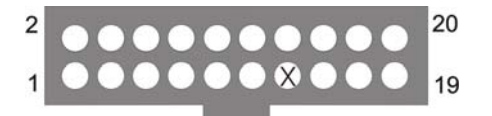

| 0V | 0V | N/C | 0V | 0V  | 0V | 0V  | 0V | N/C | 0V |
|----|----|-----|----|-----|----|-----|----|-----|----|
| 8  | 9  | 10  | 11 | Key | 12 | N/C | 13 | 14  | 15 |

©Money Controls 2005. All rights reserved. Page 21 of 21

| Pin | Conn 4   | Conn 6    | Conn 10 | Conn 12  |
|-----|----------|-----------|---------|----------|
| 1   | Output 0 | Output 8  | Input 0 | Input 8  |
| 2   | +12V     | +12V      | 0V      | 0V       |
| 3   | Output 1 | Output 9  | Input 1 | Input 9  |
| 4   | +12V     | +12V      | 0V      | 0V       |
| 5   | Output 2 | Output 10 | Input 2 | Input 10 |
| 6   | N/C      | N/C       | KEYWAY  | N/C      |
| 7   | Output 3 | Output 11 | Input 3 | Input 11 |
| 8   | +12V     | +12V      | 0V      | 0V       |
| 9   | N/C      | KEYWAY    | N/C     | N/C      |
| 10  | +12V     | +12V      | 0V      | 0V       |
| 11  | Output 4 | Output 12 | Input 4 | Input 12 |
| 12  | +12V     | +12V      | 0V      | 0V       |
| 13  | N/C      | N/C       | N/C     | KEYWAY   |
| 14  | +12V     | +12V      | 0V      | 0V       |
| 15  | Output 5 | Output 13 | Input 5 | Input 13 |
| 16  | +12V     | +12V      | 0V      | 0V       |
| 17  | Output 6 | Output 14 | Input 6 | Input 14 |
| 18  | KEYWAY   | N/C       | N/C     | N/C      |
| 19  | Output 7 | Output 15 | Input 7 | Input 15 |
| 20  | +12V     | +12V      | 0V      | 0V       |

#### Table 3: I/O Interface

# 5.5 Serial printer interface

Figure 16: PayLink – RS232 Serial Printer Interface

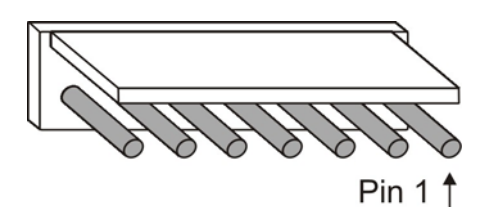

| Pin - Paylink | Function           | Pin – Serial Printer |
|---------------|--------------------|----------------------|
| 1             | +24V DC            | 5                    |
| 3             | TxD (from PayLink) | 11                   |
| 5             | RxD (to PayLink)   | 12                   |
| 7             | GND                | 6                    |

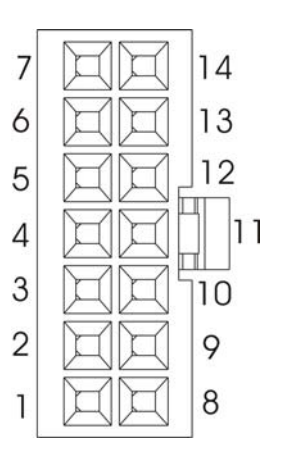

# 5.6 Serial meter interface

Figure 17: PayLink serial meter interface

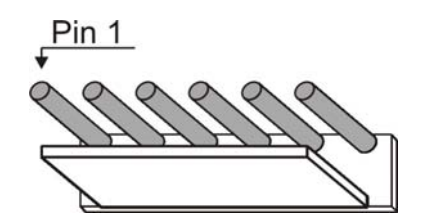

This is a 1 to 1 connection between **PayLink** and the Serial meter.

| Pin<br>(Meter) | Function        | Pin<br>(Meter) | Function    |
|----------------|-----------------|----------------|-------------|
| 1              | SPI Data Output | 4              | SEC Reset   |
| 2              | SPI Clock Input | 5              | +12V Supply |
| 3              | SPI Data Input  | 6              | 0V Supply   |

#### 5.7 Connector details

Below is information of some recommended connector and crimp types. These are only recommendations and may not be available in all countries of the world.

#### Table 4: Connector details

|                                 | Connector                      | Crimp          |
|---------------------------------|--------------------------------|----------------|
| PayLink ccTalk                  | *                              | Marine and     |
| RS No.                          | 233-2769                       | 233-3009       |
| SR3 ccTalk                      |                                | E Bala         |
| JST Part No.                    | XHP-4                          | SXH-001T-P0.6  |
| ccTalk<br>SR5 / Lumina (10 way) |                                | A CONTRACTOR   |
| RS No.                          | 360-6229 (10)<br>360-6207 (16) | 360-6869       |
| Serial Compact Hopper<br>MK2    |                                | Cart           |
| RS No.                          | 296-5022                       | 467-598        |
| Serial Universal Hopper         |                                | Not applicable |
| RS No.                          | 466-078                        | Not applicable |
| Ardac 5                         |                                | Not applicable |
| Farnell UK No.                  | 225186                         | Not applicable |

| PayLink Power      | -         | Not available |
|--------------------|-----------|---------------|
| Leotronics Part no | 3950-2021 | 3953-2000     |

# 6. Peripheral Features/Support

#### 6.1 SR3/Condor Plus/SR5/SR5i

- > At present, only one coin acceptor, at address 2, is supported.
- > A complex system of routing is provided, which supports the diversion of coins.
- > Both individual coins and the entire unit can be easily inhibited.
- > The automatic retrieval from the unit of the value of each coin is supported.

#### 6.2 Lumina

> At present, only one note acceptor, at address 40, is supported.

> **PayLink** fully supports the ccTalk encryption scheme needed to communicate with Lumina.

> Both individual notes and the entire unit can be easily inhibited.

> The automatic retrieval from the unit of the value of each note is supported.

> The default Lumina 6-digit security code is 123456. To use a Lumina with a different security code an application is provided. Luminaserial.exe is found in the following directory

\PayLink Distribution CD\SDK

Run LuminaSerial.exe – the following screen will be shown:

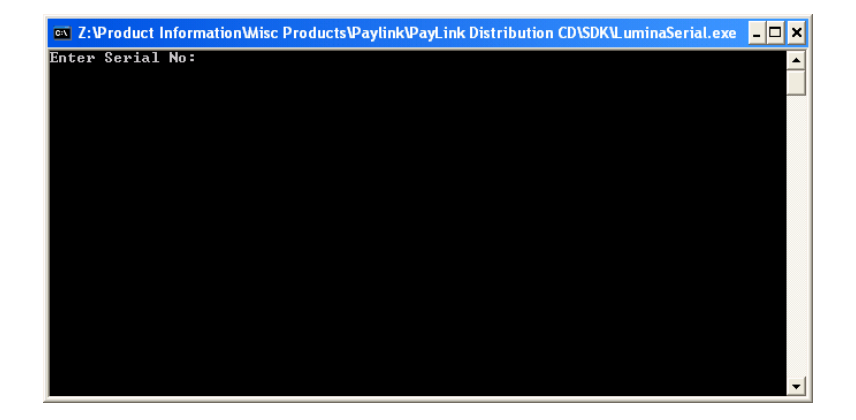

Enter the Lumina 6-digit security code (found on a label on the top of Lumina) and click **Enter**. This will close the application. **PayLink** will now work with the code specified. To change to a different code, run LuminaSerial.exe again to change the code.

## 6.3 SCH2/SUH

> Currently, 8 Hoppers, at addresses 3 to 10, are supported and the pre-set values are linked to the cctalk address (shown below).

| Address | Coin Value | Address | Coin Value |
|---------|------------|---------|------------|
| 3       | 100        | 7       | 10         |
| 4       | 50         | 8       | 5          |
| 5       | 25         | 9       | 200        |
| 6       | 20         | 10      | 1          |

> The hopper addresses is selected by hardwiring the connector (shown below)

Table 6: Hopper address wiring

| X = Co           | ccTalk           |         |    |
|------------------|------------------|---------|----|
| Address select 3 | Address select 2 | Address |    |
|                  |                  |         | 3  |
|                  |                  | x       | 4  |
|                  | X                |         | 5  |
|                  | X                | x       | 6  |
| X                |                  |         | 7  |
| X                |                  | x       | 8  |
| X                | X                |         | 9  |
| X                | X                | X       | 10 |

> It is recommend to use only use 24V hoppers.

> 12V SCH2 hoppers can be used, but you must not power via **PayLink**, as the current consumption will be too high. Under no circumstances can any more than 2.5A drawn through the card.

> Hopper level sense is currently not supported.

The below hoppers values have been implemented from PayLink firmware version 4-1-9-6 and above.

## 6.4 Ardac 5

> Paylink supports either ID003 or Ardac 2 protocol but not both. In order to convert from Ardac 2 protocol to the ID003 protocol (and vice versa), the necessary firmware needs to be programmed into Paylink. Refer to section 7.4 <u>Upgrading PayLink</u> <u>firmware</u> for information on how to do this.

> Must be powered at 24V as the current consumption at 12V will be too high. Under no circumstances can any more than 2.5A drawn through the card.

- > Both individual notes and the entire unit can be easily inhibited.
- > The automatic retrieval from the unit of the value of each note is supported.

#### 6.5 Serial ticket printer

- > The printer needs to be preloaded with a template.
- > Currently only supports Futurelogic GEN2 ticket printer. Please contact Money Controls Technical Services for details.

#### 6.6 MDB

> At the time of writing there is currently no **PayLink** software for the MDB interface. Please contact Money Controls for further information.

#### 6.7 Inputs

> 16 Individual external switches are supported by the unit, and are easily accessible by the user's application.

> Provision is made for the user's application to easily use switches in two modes:

- 1. Key Press Where a button may be pressed several times and it is important to know how many times
- 2. State Where the switch changes over a long time frame and all the application needs to know is where the switch is at any instant.

#### 6.8 Outputs

 $\succ$  8 Individual external LED's are supported by the unit, and are easily accessible by the user's application.

> 8 high power (lamp) outputs are supported by the unit, and are easily accessible by the user's application.

#### 6.9 Serial meter

> One external meter with an SPI interface corresponding to that defined by Starpoint is supported.

> The **PayLink** board fully supports all 31 of the Starpoint's counters.

Provision is made to allow the user's application to easily support the BACTA standard for displaying counter values, as well as to implement any other scheme.

> The **PayLink** board continually checks that the meter is operation.

# 7. Using PayLink

This section shows how to run and use various programs, all of which are provided on the **PayLink** distribution CD.

- **AESWDriver** (the Paylink driver)
- **Diag** (diagnostics program)
- Demo (API example)
- Firmware upgrade program

## 7.1 AESW Driver

AESWDriver.exe is found in the **PayLink Distribution CD** directory. When the application is run, the following screen will be shown.

| AES Windowed USB Driver                                                                                                    |              |
|----------------------------------------------------------------------------------------------------|--------------|
| Output from Driver                                                                                                    |              |
| Opening Genoa USB unit<br>OK, ID: 0x0403 0x0450<br>Description: Genoa USB Hub<br>Manufacturer: Aardvark (AE)<br>Hemory Reset<br>USB unit re-started<br>368: PC Link up<br>USB unit re-started<br>989: NC Link up<br>USB unit re-started<br>BP: Initerface memory set up<br>Exec: Task DP App. took 74 msec |              |
| Idle                                                                                                    | Show Traffic |

Clicking the **Show Traffic** button will show all the comms between PC and Paylink.

The contents of this screen should be similar to the one shown above. The status LED on **PayLink** will now turn **GREEN** to indicate that the driver is working correctly.

Refer to Table 2: Status LED table for information.

This driver MUST be run before running the demo software.

#### 7.2 Diag.exe

This is a Diagnostics program, which shows various information about **PayLink**, such as the peripherals, which are connected, the version number of Paylink firmware. Diag.exe is found in the following directory: **PayLink Distribution CD\SDK\** When the application is run, the following screen will be shown:

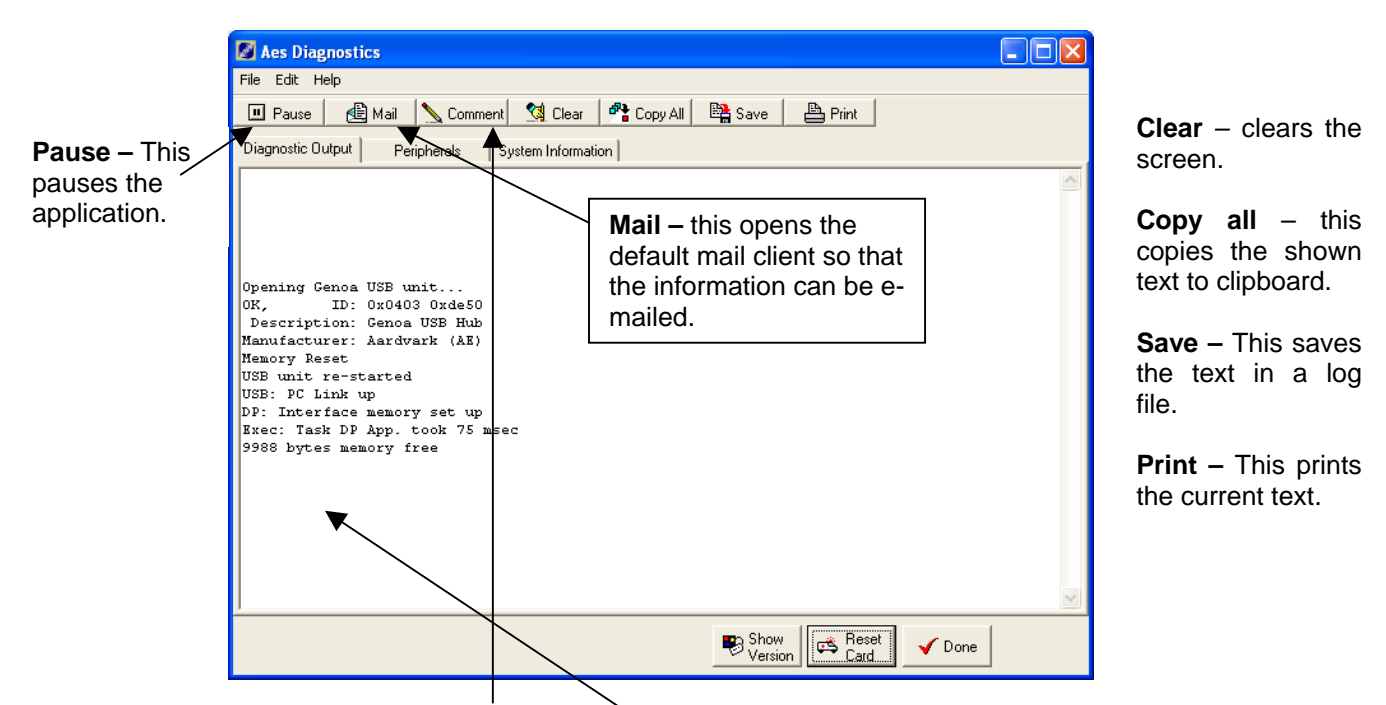

Clicking the **Comment** button, allows a comment to be added, the following screen will appear.

| Comment                  |        |
|--------------------------|--------|
| Enter the comment below: |        |
|                          |        |
| OK                       | Cancel |

A comment will then appear in the diagnostics window.

Clicking on the Show Version button will show the following screen.

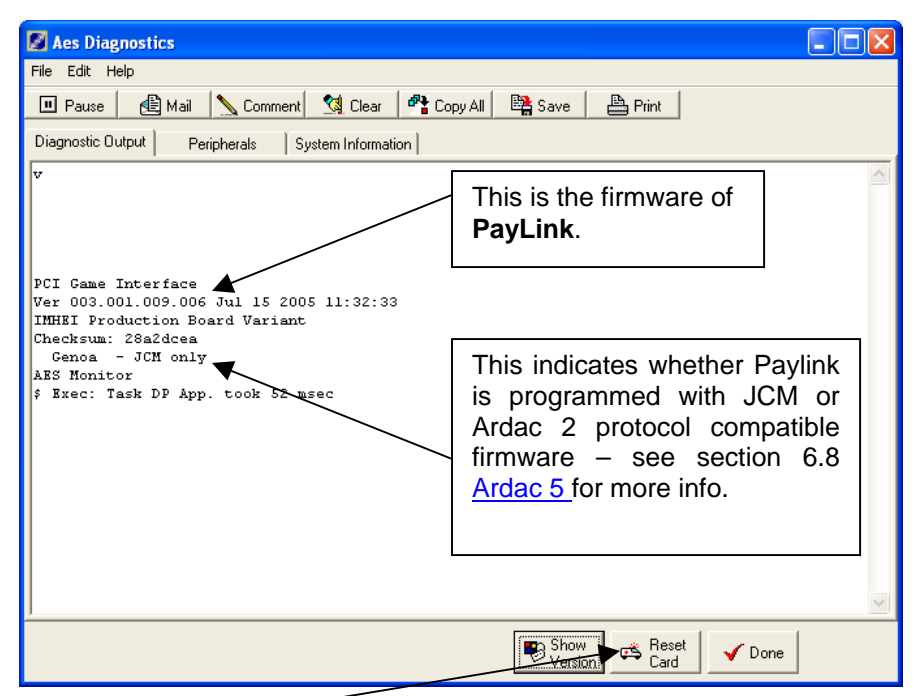

Click on the Reset Card button will show the following screen.

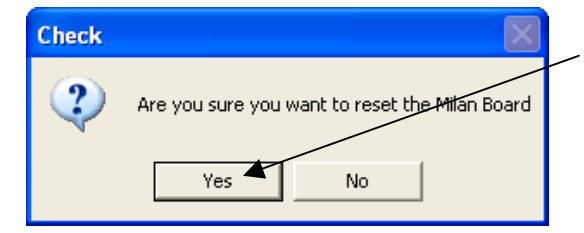

Choose **Yes** to reset **PayLink**. The following screen will be shown.

Click on the **Peripherals** tab to see which peripherals are connected. The below screen shows an example.

| 🖉 Aes Diagnostics                                                              |                      |
|--------------------------------------------------------------------------------|----------------------|
| File Edit Help                                                                 |                      |
| 🔟 Pause 🛛 🔂 Mail 🛛 Comment 🕅 Clear р Copy All 🛛 😫 Save 🛛 📇 Print               |                      |
| Diagnostic Dutput Peripherals System Information                               |                      |
| Dispensers on the system are:                                                  |                      |
| Accentors on the system are:                                                   | This example         |
| Acceptors on one system are.                                                   | This champic         |
| Receptor U: RLb SKS, Default Path 8,<br>Reent count 0. Currency 400- 16 coins: | shows an SR5         |
| Coin 0. Value 50. Count 0. Path 8. Coins 0                                     |                      |
| Coin 1, Value 100, Count 0, Path 5, Coins 0                                    | coin acceptor, and   |
| Coin 2, Value 500, Count 0, Path 7, Coins 0                                    | information about    |
| Coin 3, Value 1000, Count 0, Path 1, Coins 0                                   | information about    |
| Coin 4, Value 2000, Count 0, Path 6, Coins 0                                   | - the coin naths and |
| Coin 5, Value 0, Count 0, Path 8, Coins 0                                      |                      |
| Coin 6, Value 0, Count 0, Path 8, Coins 0                                      | values etc           |
| Coin 7, Value 0, Count 0, Path 8, Coins 0                                      |                      |
| Coin 8, Value 0, Count 0, Path 8, Coins 0                                      |                      |
| Coin 9, Value 0, Count 0, Path 8, Coins 0                                      |                      |
| Coin 10, Value 0, Count 0, Path 8, Coins 0                                     |                      |
| Coin 11, Value 0, Count 0, Path 8, Coins 0                                     |                      |
| Coin 12, Value 0, Count 0, Path 8, Coins 0                                     |                      |
| Coin 13, Value 0, Count 0, Path 8, Coins 0                                     |                      |
| Coin 14, Value 0, Count 0, Path 8, Coins 0                                     |                      |
| Coin 15, Value 0, Count 0, Path 8, Coins 0                                     |                      |
|                                                                                |                      |
|                                                                                |                      |
|                                                                                |                      |
| Version Card Vone                                                              |                      |

©Money Controls 2005. All rights reserved. Page 31 of 31 Click on the **System Information** tab to display various system information about **PayLink**. An example is shown below.

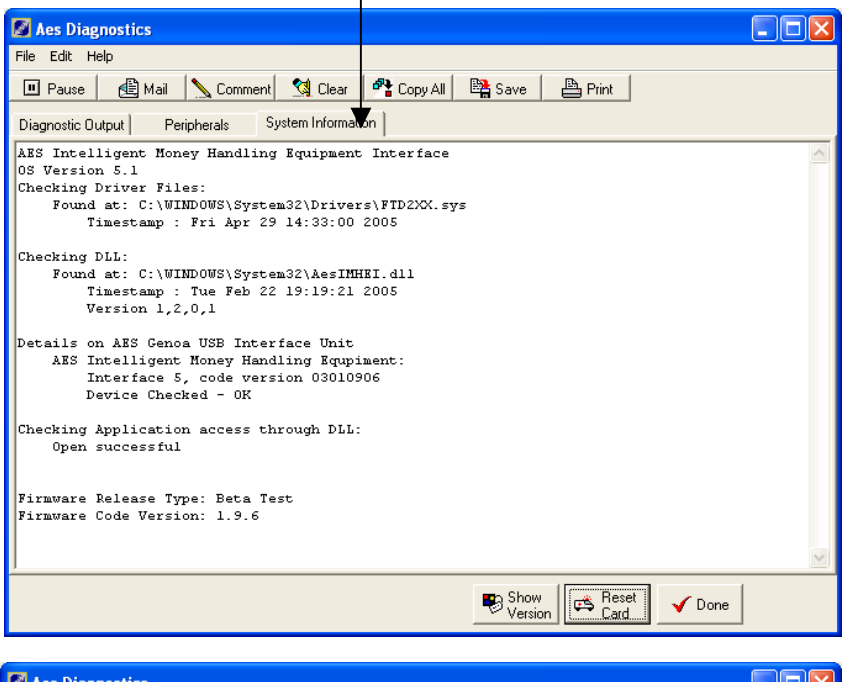

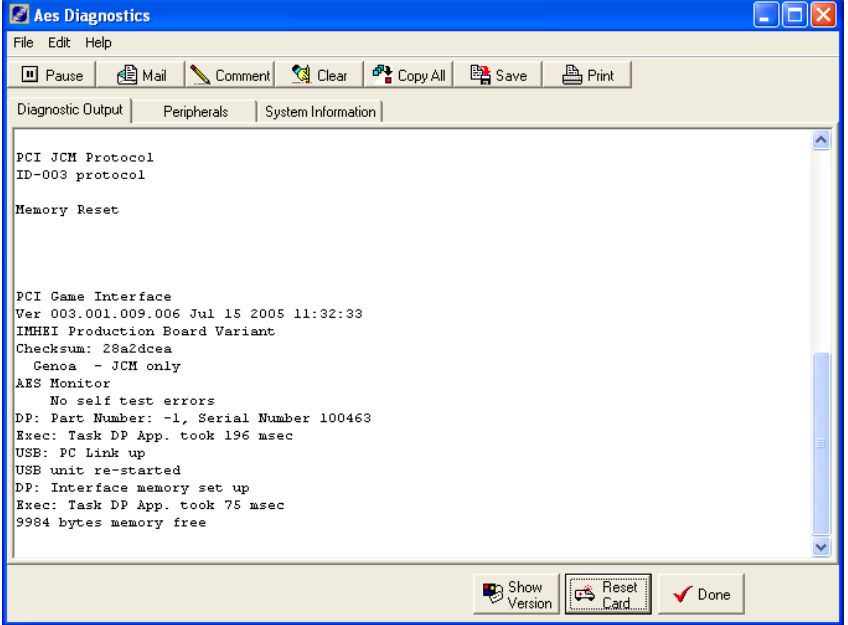

Click Done to close the Diagnostics application.

#### 7.3 Demo.exe

This is a free of charge API example, which also doubles up as a quick and easy way to test/demo **PayLink** before the software writing can begin. The application is called Demo.exe and is in the following location: **PayLink Distribution CD\SDK\** 

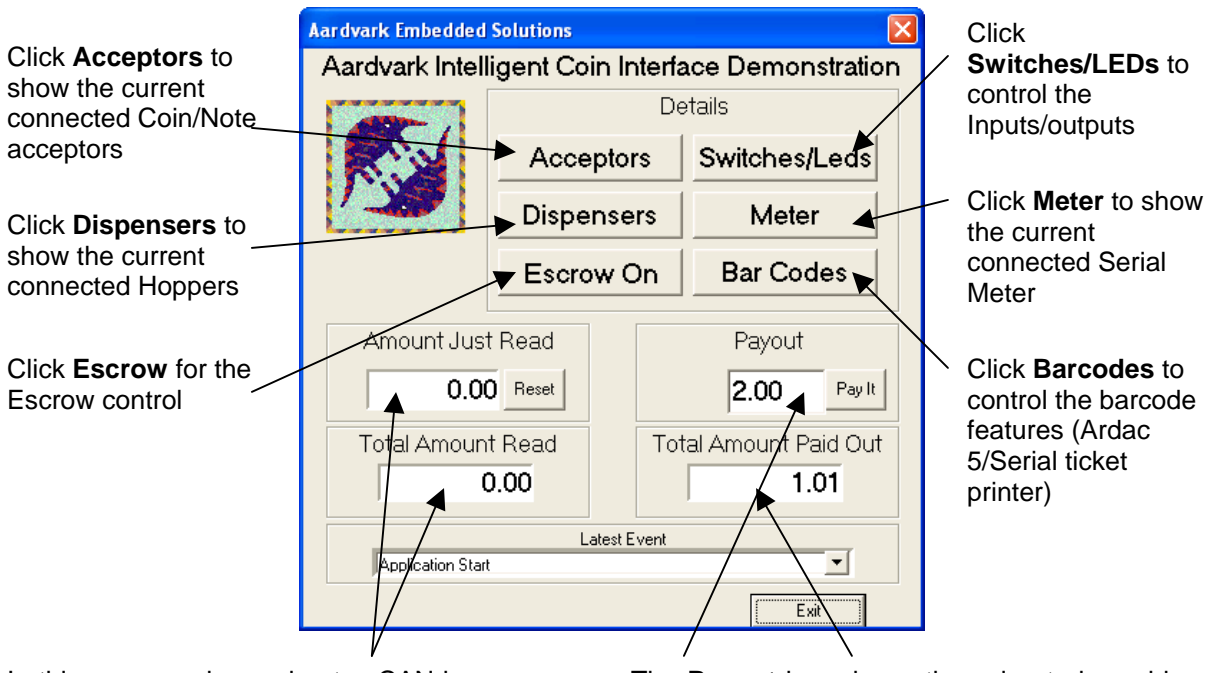

In this screen coins and notes CAN be entered into the peripherals – they will be displayed in the **Amount Just Read** box. This will reset to 0 after a fixed time. The **Total Amount Read** box will display the cumulative total. The **Payout** box shows the value to be paid out. Click the **Pay It** button to pay out the desired value. **Paylink** will decide how to pay out the value depending on which value hoppers are connected. The **Total Amount Paid Out** shows the cumulative total.

|                                                  | Acceptors                                     |     |       |         |       |        |       |        |    |              |   |   |   |
|--------------------------------------------------|-----------------------------------------------|-----|-------|---------|-------|--------|-------|--------|----|--------------|---|---|---|
| <b>-</b>                                         | Acceptor: 1: MCL SR3                          |     |       |         |       |        |       |        |    | Done         |   |   |   |
| nis arop down                                    | Statuse OK Types Handled : 12 Interface : 2   |     |       |         |       |        |       |        |    |              |   |   |   |
| inenu snows the                                  | Disable : _ Default Path : 0 Unit Address : 2 |     |       |         |       |        |       |        |    |              |   |   |   |
| acceptors                                        | Batch Updates                                 |     | Rejeo | t Count | t:  0 |        | Curre | ncy: G | в  |              |   | / |   |
| connected                                        |                                               |     |       |         | С     | oins / | Notes |        |    |              | / |   |   |
|                                                  | Value :                                       | 200 | 100   | 50      | 20    | 10     | 5     | 2      | 2  | $\checkmark$ | 1 | 0 | 0 |
|                                                  | Count :                                       | 0   | 0     | 0       | 0     | 0      | 0     |        | 10 | 0            | 0 | 0 | 0 |
|                                                  | Routed path :                                 | 1   | 3     | 2       | 1     | 4      | 4     | 4      | 4  | 4            | 4 | 4 | 4 |
| disable the                                      | Default path :                                | 0   | 0     | 0       | 0     | 0      | 0     | 0      | 0  | 0            | 0 | 0 | 0 |
| acceptor selected                                | No. sent to path :                            | 0   | 0     | 0       | 0     | 0      | 0     | 0      | 0  | 0            | 0 | 0 | 0 |
|                                                  | Level to switch at :                          | 0   | 0     | 0       | 0     | 0      | 0     | 0      | 0  | 0            | 0 | 0 | 0 |
|                                                  | No in Escrow :                                | 0   | 0     | 0       | 0     | 0      | 0     | 0      | 0  | 0            | 0 | 0 | 0 |
|                                                  | Inhibit :                                     | Γ   |       | Γ       | Γ     | Γ      | Γ     | Γ      |    | Γ            | Γ |   | Γ |
| Click <b>Done</b> to return to the front screen. |                                               |     |       |         |       |        |       |        |    |              |   |   |   |

Various information about the selected acceptor such as currency, coins programmed etc

| M Dispensers                |       |         |            | l.      | - 🗆 🔼     |  |
|-----------------------------|-------|---------|------------|---------|-----------|--|
|                             | Value | Addross | Coins Paid | Statu   | Inhihit 🔼 |  |
|                             | 100   | Address |            |         |           |  |
| MCL Serial Universal Hopper | 100   | 3       |            | Idle OK |           |  |
|                             |       |         |            |         |           |  |
|                             |       |         |            | Do      | ne 📔 🔽    |  |
|                             |       |         |            |         |           |  |

Click on the **Dispensers** button and this screen will be shown. Various information about the connected **Dispensers** is shown.

the

🖉 Leds & Switches 📃 🗖 🔀 Click on the Switches/LEDs Switches & LEDs button to see the following screen. Switch Led \_\_\_\_0 \_\_\_\_1 \_\_\_\_2 Click on the Led buttons to , \_\_\_\_\_ 3 4 5 drive the LED output. 6 7 -The switch box will light 8 when the switch inputs are 9 10 activated. 11 12 \_\_\_\_\_13 14 15 Done 🖉 Meter Click on the Meter button to show Metering this screen. The counter can be incremented using the Increment Status: Not Present Meter: Counter button. Increment Counter Current Counter • 1 By 2 1 -• 0 • Just Counter REFILL Show Caption • 1 Done Click on the Barcodes button to show the following screen. Bar Code System X . . .

TSP129

| Bar Code System                                                                                |                    |   | <ul> <li>When a barcode is inserted, the</li> </ul> |
|------------------------------------------------------------------------------------------------|--------------------|---|-----------------------------------------------------|
| Ticket held in escro                                                                           | W                  |   | Accept ticket or Return ticket to                   |
|                                                                                                | Accept Ticket      |   | proceed.                                            |
| 1                                                                                              | Return Ticket      |   |                                                     |
| Last Ticket Stacked                                                                            | Count              |   |                                                     |
| Barcode printer - status: No p                                                                 | printer            |   |                                                     |
| Amount in words:                                                                               |                    |   | The barcodes screen can be exited                   |
| Fifty Five pounds and no pence                                                                 |                    |   | using the Bar Codes Off button                      |
| Numeric amount         Date:         Time:           \$55.00         02/03/05         23:59:59 | Machine:<br>123456 | / |                                                     |
| Barcode value:<br>123456789012345678                                                           | Print Ticket       |   |                                                     |
| B                                                                                              | ar Codes Off       |   |                                                     |

## 7.4 Upgrading PayLink firmware

**PayLink** has an on board flash device, which can be reprogrammed using a small application provided. The application is found in the following directory (see below)

PayLink Distribution CD\Paylink Firmware\

Choose the firmware file provided, and double click. The below screen will be shown.

| AES Programming        | Utilit <b>y</b> |            |            |        |           |
|------------------------|-----------------|------------|------------|--------|-----------|
| Currently Loaded:      | Version:        | 1.9.5      | Status:    | Alpha  | a Test    |
| This Image:            | Version:        | 1.9.6      | Status:    | Beta ' | Test      |
| C                      | Compiled:       | on Jul 152 | 2005 at 11 | :32:3  | 3         |
| 51 blocks out of 986 p | rogrammed       |            |            |        | Configure |

Once complete, the **AES Programming Utility** will self terminate. It is recommended to recycle the power to **PayLink** for the new firmware to take effect.

# 8. API Software Guide – Introduction

This section describes the software interface to the AES Intelligent Money Handling Equipment Interface (IMHEI) as seen by a software engineer writing in either the C or C++ programming languages on the PC.

The intended audience of this document is the software engineers who will be writing software on the PC that will communicate with the IMHEI card itself or will read the monetary information or diagnostic information provided by the card.

The functions provided are split into three sections, intended to reflect different levels of complexity at which the game programmer may wish to use the interface.

#### **Getting Started:**

These are the minimum set of "vanilla" functions that may be used to get a working *demonstration* program running.

Using these calls alone; the software engineer can write a working program and get a feel for the ease with which he can now communicate with the Money Handling Equipment attached to his game.

Apart from the money handling equipment, the card also supports a number of Indicators and Switches. Simple calls are provided to allow the software engineer to drive indicators and to interrogate switches.

The switches are fully de-bounced and allow the games programmer to easily determine either the current *state* of a switch or to determine how many times the game player has *operated* the switch.

#### Full Game System:

These build on the set of functions provided within the "Getting Started" section.

They add functionality that can determine the *status* of the peripherals attached to the interface card.

By these status analysis functions, the game programmer could determine (say) the exact reason that an attempted payout failed and then notify either and engineer or a cash collector.

#### Engineering Support:

These functions provide full-blown diagnostics and reconfiguration facilities.

They allow total reconfiguration of the card and its supported peripheral set, including to totally re-flash the microcontroller within the interface.

It is envisaged that the *game software* will not use the facilities described here, but *engineering tools* may be written by the customer to allow aspects of the interface board to be changed.
# 9. API Software Guide – Getting Started

This section describes those function calls that are provided to implement a minimum system. Using the functions described within this section, one can provide a fully working system, with credit and payout capability, as well as a number of indicators and switches.

What is not covered in this section is any error monitoring of the money handling equipment.

## 9.1 OpenMHE

### Synopsis

This call is made by the PC application software to open the "Money Handling Equipment" Interface.

long OpenMHE (void);

### Parameters

None

### **Return Value**

If the Open call succeeds then the value zero is returned.

In the event of a failure one of the following standard windows error codes will be returned, either as a direct echo of a Windows API call failure, or to indicate internally detected failures that closely correspond to the quoted meanings.

| Error | System message string for English                | Microsoft Mnemonic            |
|-------|--------------------------------------------------|-------------------------------|
|       |                                                  |                               |
| 13    | The DLL and application or device are at         | ERROR_INVALID_DATA            |
|       | incompatible revision levels.                    |                               |
| 20    | The system cannot find the device specified.     | ERROR_BAD_UNIT                |
| 21    | The device is not ready.                         | ERROR_NOT_READY               |
| 31    | The device is not working correctly.             | ERROR_GEN_FAILURE             |
| 87    | The parameter is incorrect.                      | ERROR_INVALID_PARAMETER       |
| 170   | The requested resource is in use.                | ERROR_BUSY                    |
| 1056  | An instance of the service is already running.   | ERROR_SERVICE_ALREADY_RUNNING |
| 1167  | The device is not connected.                     | ERROR_DEVICE_NOT_CONNECTED    |
| 1200  | The specified device name is invalid.            | ERROR_BAD_DEVICE              |
| 1247  | An attempt was made to perform an                | ERROR_ALREADY_INITIALIZED     |
|       | initialisation operation when initialisation has |                               |
|       | already been completed.                          |                               |

### Remarks

Whereas an Open service normally requires a description of the item to be opened (and returns a reference to that Item) there is only one IMHE Interface unit in a system. Hence any "Open" call must refer to that single item.

Even following this call, all the money handling equipment will be *disabled* and rejecting all currency inserted until the successful execution of a call to EnableInterface.

## 9.2 EnableInterface

### Synopsis

The **EnableInterface** call is used to allow "turn on" the IMHE Interface which is users to enter coins or notes into the system. This would be called when a game is initialised and ready to accept credit.

void EnableInterface (void);

### Parameters

None

### **Return Value**

None

### Remarks

This must be called following the call to **OpenMHE** before any coins / notes will be registered.

## 9.3 DisableInterface

### Synopsis

The **DisableInterface** call is used to prevent users from entering any more coins or notes.

void DisableInterface (void);

## Parameters

None

# Return Value

None

### Remarks

There is no guarantee that a coin or note can not be successfully read after this call has been made, a successful read may be in progress.

## 9.4 CurrentValue

### Synopsis

Determine the current monetary value that has been accepted

The **CurrentValue** call is used to determine the total value of all coins and notes read by the money handling equipment connected to the interface.

long CurrentValue (void);

### Parameters

None

### **Return Value**

The current value, in the lowest denomination of the currency (i.e. cents / pence etc.) of all coins and notes read.

### Remarks

The value returned by this call is never reset, but increments for the life of the interface card. Since this is a long (32 bit) integer, the card can accept £21,474,836.47 of credit before it runs into any rollover problems. This value is expected to exceed the life of the game.

It is the responsibility of the application to keep track of value that has been used up and to monitor for new coin / note insertions by increases in the returned value.

Note that this value should be read following the call to **OpenMHE** and before the call to **EnableInterface** to establish a starting point before any coins or notes are read.

## 9.5 PayOut

### Synopsis

The **PayOut** call is used by the PC application to instruct the interface to pay out coins (or notes).

void PayOut (long Value);

### Parameters

Value

This is the value, in the lowest denomination of the currency (i.e. cents / pence etc.) of the coins and notes to be paid out.

#### **Return Value**

None

#### Remarks

This function operates in value, not coins. It is the responsibility of the interface to decode this and to choose how many coins (or notes) to pay out, and from which device to pay them.

## 9.6 PayStatus

### Synopsis

The PayStatus call provides the current status of the payout process.

long LastPayStatus (void) ;

#### Parameters None

#### **Return Values**

| Value | Meaning                                       | Mnemonic           |
|-------|-----------------------------------------------|--------------------|
| 0     | The interface is in the process of paying out | PAY_ONGOING        |
| 1     | The payout process is up to date              | PAY_FINISHED       |
| -1    | The dispenser is empty                        | PAY_EMPTY          |
| -2    | The dispenser is jammed                       | PAY_JAMMED         |
| -3    | Dispenser non functional                      | PAY_US             |
| -4    | Dispenser shut down due to fraud attempt      | PAY_FRAUD          |
| -5    | The dispenser is blocked                      | PAY_FAILED_BLOCKED |
| -6    | No Dispenser matches amount to be paid        | PAY_NO_HOPPER      |
| -7    | The dispenser is inhibited                    | PAY_INHIBITED      |
| -8    | The internal self checks failed               | PAY_SECURITY_FAIL  |

### Remarks

Following a call to **PayOut**, the programmer should poll this to check the progress of the operation.

If one out of multiple hoppers has a problem, the **PAYLINK** card will do the best it can. If it can not pay out the entire amount, the status will reflect the last attempt.

## 9.7 IndicatorOn / IndicatorOff

#### Synopsis

The IndicatorOn / IndicatorOff calls are used by the PC application to control LED's and indicator lamps connected to the interface.

void IndicatorOn (long IndicatorNumber); void IndicatorOff (long IndicatorNumber);

#### Parameters

IndicatorNumber

This is the number of the Lamp that is being controlled.

# Return Value

None

#### Remarks

Although the interface is described in terms of lamps, any equipment at all may in fact be controlled by these calls, depending only on what is physically connected to the interface card.

## 9.8 SwitchOpens / SwitchCloses

### Synopsis

The calls to **SwitchOpens** and **SwitchCloses** are made by the PC application to read the state of switches connected to the interface card.

long SwitchOpens (long SwitchNumber) ; long SwitchCloses (long SwitchNumber) ;

### Parameters

SwitchNumber

This is the number of the switch that is being controlled.

In principle the interface card can support 64 switches, though note that not all of these may be physically present within a game cabinet.

### **Return Value**

The number of times that the specified switch has been observed to open or to close, respectively.

### Remarks

The value returned by this call is only (and always) reset by the OpenMHE call.

The convention is that at initialisation time all switches are open.

©Money Controls 2005. All rights reserved. Page 40 of 40 A switch that starts off closed will therefore return a value of 1 to a SwitchCloses call immediately following the OpenMHE call.

The expression (SwitchCloses(n) == SwitchOpens(n)) will always return 0 if the switch is currently closed and 1 if the switch is currently open.

The pressing / tapping of a switch by a user will be detected by an increment in the value returned by SwitchCloses or SwtichOpens.

The user only needs to monitor changes in one of the two functions (in the same way as most windowing interfaces only need to provide functions for button up or button down events).

# 10. API Software Guide - Getting Started Code Examples

The following code fragments are intended to provide clear examples of how the calls to the IMHEI are designed to be used:

# 10.1 Currency Accept

```
void AcceptCurrencyExample(int NoOfChanges)
    long LastCurrencyValue ;
    long NewCurrencyValue
                           ;
    long OpenStatus = OpenMHE() ;
    if (OpenStatus != 0)
        {
        printf("IMHEI open failed - %ld\n", OpenStatus) ;
    else
        ł
        // Then the open call was successful
        // Currency acceptance is currently disabled
        LastCurrencyValue = CurrentValue() ;
        printf("Initial currency accepted = %ld pence\n",
                                                 LastCurrencyValue) ;
        EnableInterface() ;
        printf("Processing %d change events\n", NoOfChanges) ;
        while (NoOfChanges > 0)
            Sleep(100);
            NewCurrencyValue = CurrentValue() ;
            if (NewCurrencyValue != LastCurrencyValue)
                {
                // More money has arrived (we do not care where from)
                printf("The user has just inserted %ld pence\n",
                              NewCurrencyValue - LastCurrencyValue) ;
                LastCurrencyValue = NewCurrencyValue ;
                --NoOfChanges ;
                }
            }
        }
    }
```

## 10.2 Currency Payout

```
void PayCoins(int NoOfCoins)
    long OpenStatus = OpenMHE() ;
    if (OpenStatus != 0)
        printf("IMHEI open failed - %ld\n", OpenStatus) ;
        ł
    else
        \ensuremath{{//}} Then the open call was successful
        // The interface is currently disabled
        EnableInterface() ;
        PayOut(NoOfCoins * 100) ;
        while (LastPayStatus() == 0)
            { }
        if (LastPayStatus() < 0)
           {
           printf("Error %d when paying %d coins\n",
                                      LastPayStatus(), NoOfCoins) ;
           }
        else
           printf("%d coins paid out\n", NoOfCoins) ;
        }
    }
```

## 10.3 Indicator Example

```
void LEDs(void)
   ł
   long OpenStatus = OpenMHE() ;
   char Loop ;
   if (!OpenStatus)
       {
       EnableInterface() ;
       for (\text{Loop} = 0; \text{Loop} < 8; ++\text{Loop})
           ł
           IndicatorOn(Loop) ;
           Sleep(1000) ;
       for (\text{Loop} = 0; \text{Loop} < 8; ++\text{Loop})
           ł
          IndicatorOff(Loop) ;
           Sleep(1000) ;
           }
       DisableInterface() ;
       }
```

©Money Controls 2005. All rights reserved. Page 43 of 43

## }

## 10.4 Switch Example

```
void LEDs(void)
   {
   long OpenStatus = OpenMHE() ;
   char Loop ;
   if (!OpenStatus)
      EnableInterface() ;
      for (Loop = 0; Loop < 8; ++Loop)
         {
         printf("Switch %d is currently %s\n", Loop,
                  SwitchCloses(Loop) == SwitchOpens(Loop) ?
                  "Open" : "Closed") ;
         printf("It has closed %d times!\n", SwitchCloses(Loop)) ;
         }
      DisableInterface() ;
      }
   }
```

# 11. API Software Guide - Full game system

## 11.1 CurrentPaid

### Synopsis

The CurrentPaid call is available to keep track of the total money paid out because of calls to the PayOut function.

long CurrentPaid (void);

### Parameters

None

### **Return Value**

The current value, in the lowest denomination of the currency (i.e. cents / pence etc.) of all coins and notes ever paid out.

### Remarks

This value that is returned by this function is updated in real time, as the money handling equipment succeeds in dispensing coins.

The value that is returned by this call is never reset, but increments for the life of the interface card. It is the responsibility of the application to keep track of starting values and to monitor for new coin / note successful payments by increases in the returned value.

Note that this value can be read following the call to **OpenMHE** and before the call to **EnableInterface** to establish a starting point before any coins or notes are paid out.

## 11.2 SystemStatus

## Synopsis

The **SystemStatus** call provides a single summary of the status all the money handling equipment connected to the interface. It is a logical OR of the status of all of the individual device statuses, together with the overall system.

long SystemStatus (void);

## Parameters

None

### **Return Value**

Zero if all devices are completely normal.

If anything is non-normal bits from the three enumerations: SystemConstants, AcceptorConstants and DispenserConstants will be set.

### Remarks

Although this call is available, it is currently un-implemented. This returns a logical OR of the status of all of the individual device statuses.

## 11.3 NextEvent.

### Synopsis

This call provides access to all the detailed workings of the peripherals connected to the system. All Acceptor / hopper events such as errors, frauds and rejects (including pass / fail of internal self test) that are received will be queued (in a short queue) and can be retrieved with **NextEvent** calls.

int NextEvent(EventDetailBlock\* EventDetail);

### Parameters

EventDetail

NULL, or the address of the structure at which to store the details of the event.

### **Return Value**

The return code is 0 (IMHEI\_NULL) if no event is available, otherwise it is the next event.

### Remarks

In the event that one or more event is missed, the code IMHEI\_OVERFLOW will replace the missed events.

If only basic information is required, then (as note, coin & hopper event codes do not overlap) the **EventDetail** parameter can often be set to NULL, as the device is implicit in the event.

The values for the **EventCode**s returned are in the separate header file **ImheiEvent.h** (see Appendix 1)

The **RawEvent** field for various drivers is as follows:

| Driver Software | Raw Code for Event | Raw Code for Fault |
|-----------------|--------------------|--------------------|
| cctalk coin     |                    |                    |
| cctalk note     |                    |                    |
| Ardac 5 note    |                    |                    |
| Hi2 coin        |                    |                    |
| JCM note        |                    |                    |
| GPT note        |                    |                    |

## 11.4 AvailableValue

### Synopsis

The **AvailableValue** call is available to keep track of how much money is available in the coin (or note) dispensers.

long AvailableValue (void);

### Parameters

None

### Return Value

The approximate minimum value, in the lowest denomination of the currency (i.e. cents / pence etc.) of all coins and notes that could be paid out.

### Remarks

The accuracy of the value returned by this call is entirely dependent upon the accuracy of the information returned by the money dispensers.

©Money Controls 2005. All rights reserved. Page 46 of 46 If no information is obtainable, this returns 10,000 if at least one dispenser is working normally, and zero if all dispensers are failing to pay out.

## 11.5 ValueNeeded

### Synopsis

The ValueNeeded call provides an interface to an optional credit card acceptor unit.

It is not envisaged that this would be used within many systems, but may be used, for example, in vending applications.

void ValueNeeded (long Amount);

#### Parameters

Amount

The figure that **CurrentValue** is required to reach before the next event can happen.

#### **Return Value**

None

#### Remarks

This function does not necessarily have any affect on the system. If the MHE includes a credit card acceptor, or similar, then the MHE interface unit will arrange for the next use of that unit to bring **CurrentValue** up to latest figure supplied by this routine.

If **CurrentValue** is greater or equal to the last supplied figure then any such acceptors are disabled.

## 11.6 ReadAcceptorDetails

#### **Synopsis**

The ReadAcceptorDetails call provides a snapshot of all the information possessed by the interface on a single unit of money handling equipment.

bool ReadAcceptorDetails (long AcceptorBlock\* Snapshot); Number,

### Parameters

Number

The serial number of the coin or note acceptor about which information is required. Snapshot

A pointer to a program buffer into which all the information about the specified acceptor will be copied.

### Return Value

True if the specified input device exists, False if the end of the list is reached.

### Remarks

The serial numbers of the acceptors are contiguous and run from zero upwards.

#### Synopsis

The **WriteAcceptorDetails** call updates all the changeable information to the interface for a single unit of money accepting equipment.

void WriteAcceptorDetails (long AcceptorBlock\* Snapshot);

Number,

Issue 1.2 – December 2005

AcceptorBlock Shaps

## Parameters

Number

The serial number of the coin or note acceptor being configured.

Snapshot

A pointer to a program buffer containing the configuration data for the specified acceptor. See below for details.

## **Return Value**

None.

### Remarks

The serial numbers of the acceptors are contiguous and run from zero upwards. A call to **ReadAcceptorDetails** followed by call to **WriteAcceptorDetails** for the same data will have no effect on the system.

## 11.8 ReadDispenserDetails

### Synopsis

The **ReadDispenserDetails** call provides a snapshot of all the information possessed by the interface on a single unit of money dispensing equipment.

boolReadDispenserDetails(longNumber,DispenserBlock\* Snapshot) ;

## Parameters

Number

The serial number of the coin or note dispenser about which information is required.

Snapshot

A pointer to a program buffer, into which all the information about the specified dispenser will be copied.

## **Return Value**

True if the specified input device exists, False if the end of the list is reached.

## Remarks

The serial numbers of the dispensers are contiguous and run from zero upwards.

## 11.9 WriteDispenserDetails

### Synopsis

The **WriteDispenserDetails** call updates all the changeable information to the interface for a single unit of money handling equipment.

void WriteDispenserDetails (long DispenserBlock\* Snapshot); Number,

## Parameters

©Money Controls 2005. All rights reserved. Page 48 of 48

## Number

The serial number of the coin or note dispenser being configured. Snapshot

A pointer to a program buffer containing the configuration data for the specified dispenser. See below for details.

### Return Value

None.

### Remarks

The serial numbers of the dispensers are contiguous and run from zero upwards. A call to **ReadDispenserDetails** followed by call to WriteDispenserDetails for the same data will have no effect on the system.

## 11.10 SetDeviceKey

### Synopsis

The **SetDeviceKey** call is made by the PC application software to set such things as an encryption key.

void SetDeviceKey (long InterfaceNo, long Address, long Key);

## Parameters

InterfaceNo The Interface on which the device is located Address The address of the device whose key is being updated Key The 32 bit key to be remembered for the device.

## **Return Value**

None

### Remarks

At present, this can only be used for a Lumina acceptor at address 40 on interface 2, the cctalk interface. The key (as 6 hex digits) is used as the encryption key.

An example application for this is available within the SDK folder structure.

## 11.11 Serial Number

### Synopsis

The SerialNumber call provides access to the electronic serial number stored on the device.

long SerialNumber (void);

#### Parameters None

## Return Value

32 bit serial number.

## Remarks

A serial number of -1 indicates that a serial number has not been set in the device.

©Money Controls 2005. All rights reserved. Page 49 of 49 A serial number of 0 indicates that the device firmware does not support serial numbers

## 11.12Escrow

Where an acceptor provides escrow facilities, the IMHEI card fully supports these: by enabling escrow mode. It reports the note that is currently held in escrow by an acceptor, and allows the game to either return or accept the escrow holding of the acceptor.

In most system only one escrow capable acceptor will be present, the IMHEI card will however support escrow on an unlimited number of acceptors. In order to allow for accurate information and control to pass between the game and the IMHEI firmware, the escrow holding reported is limited to a single acceptor at time. If two acceptors are holding escrow at the same time, the second will not be reported until the first has completed.

At start-up, the system does not report escrow details and all acceptors are run in "normal" mode where all currency is accepted. To use escrow the call **EscrowEnable** is issued. Following this the call **EscrowThroughput** will return the *total* value of all currency that has ever been held in escrow (in the same way as for **CurrentValue** except that the value is not preserved over resets). An increase in the value returned indicates that a note is now in escrow. The **HeldInEscrow** field within the **AcceptorCoin** structure will indicate the number of each note / coin that is currently being held.

The **EscrowAccept** call will cause the IMHEI card to complete the acceptance of the currency in question. When complete, this will be indicated by an increase in **CurrentValue**. An **EscrowReturn** call will cause the currency to be returned with no further indication to the game. Following either call, the **EscrowThroughput** value may increase immediately due to another acceptor having an escrow holding.

If the game wishes to stop using the escrow facilities, it may issue the **EscrowDisable** call. This will have the side effect of accepting any outstanding escrow holdings.

## 11.13 Escrow Enable

### Synopsis

Change the mode of operation of all escrow capable acceptors to hold inserted currency in escrow until a call of **EscrowAccept**.

The **EscrowEnable** call is used to start using the escrow system

void EscrowEnable (void) ;

### Parameters

None

## Return Value

None

## 11.14 Escrow Disable

### Synopsis

Change the mode of operation of all escrow capable acceptors back to the default mode in which all currency is fully accepted on insertion

void EscrowDisable (void);

©Money Controls 2005. All rights reserved. Page 50 of 50

#### TSP129

## Parameters

None

## **Return Value**

None

### Remarks

If any currency is currently held in escrow when this call is made, it will be accepted without comment.

## 11.15 Escrow Throughput

#### Synopsis

Determine the cumulative monetary value that has been held in escrow since the system was reset.

The **EscrowThroughput** call is used to determine the cumulative total value of all coins and notes read by the money handling equipment that have ever been held in escrow.

long EscrowThroughput (void) ;

Parameters None

# Return Value

The current value, in the lowest denomination of the currency (i.e. cents / pence etc.) of all coins and notes ever held in Escrow.

#### Remarks

It is the responsibility of the application to keep track of value that has been accepted and to monitor for new coin / note insertions by increases in the returned value.

Note that this value should be read following the call to **OpenMHE** and before the call to **EnableInterface / EscrowEnable** to establish a starting point before any coins or notes are read.

If the acceptor auto-returns the coin / note then this will fall to its previous value. This can (potentially) occur *after* a call to **EscrowAccept**() or **EscrowReturn**() if the acceptor has already started its return sequence.

## 11.16 EscrowAccept

### Synopsis

If the acceptor that was last reported as holding currency in escrow is still in that state, this call will cause it to accept that currency.

void EscrowAccept (void);

Parameters None

Return Value None

Remarks

If a second acceptor has (unreported) currency in escrow at the time this call is made, it will immediately cause the **EscrowThroughput** to be updated.

If no currency is currently held in escrow when this call is made, it will be silently ignored.

## 11.17 EscrowReturn

### Synopsis

If the acceptor that was last reported as holding currency in escrow is still in that state, this call will cause it to return that currency.

void EscrowReturn (void);

## Parameters

None

# Return Value

None

### Remarks

If a second acceptor has (unreported) currency in escrow at the time this call is made, it will immediately cause the **EscrowThroughput** to be updated.

If no currency is currently held in escrow when this call is made, it will be silently ignored.

## 11.18 Bar Codes

Where an acceptor provides barcode facilities, the IMHEI card fully support this by enabling bar code acceptance and reporting the barcodes read.

Barcode reading is always handled using the Escrow position on the acceptor. The barcode is held in the acceptor pending a call from the application the either stack or return it.

In most systems, only one barcode capable acceptor will be present, the IMHEI card will however support barcodes on an unlimited number of acceptors. In order to allow for accurate information and control to pass between the game and the IMHEI firmware, the barcode reported is limited to a single acceptor at time. If two acceptors are holding barcoded tickets at the same time, the second will not be reported until the first has completed.

All the barcodes processed by the IMHEI system are in the format "Interleaved 2 of 5" and are 18 characters long. (Functions return a 19 character, NULL terminated, string.)

Barcodes read by the IMHEI can also be printed if a dedicated barcode printer is connected.

## 11.19BarcodeEnable

### Synopsis

Change the mode of operation of all Barcode capable acceptors to accept tickets with barcodes on them.

The BarcodeEnable call is used to start using the Barcode system

void BarcodeEnable (void);

Parameters None

> ©Money Controls 2005. All rights reserved. Page 52 of 52

Return Value

None

## 11.20 Barcode Disable

### Synopsis

Change the mode of operation of all Barcode capable acceptors back to the default mode in which only currency is accepted.

void BarcodeDisable (void);

## Parameters

None

# Return Value

None

### Remarks

If a Barcoded ticket is currently held when this call is made, it will be returned without comment.

## 11.21 BarcodeInEscrow

### Synopsis

This is the regular "polling" call that the application should make into the DLL to obtain the current status of the barcode system. If a barcode is read by an acceptor, it will be held in escrow and this call will return true in notification of the fact.

bool BarcodeInEscrow (char BarcodeString[19]);

## Parameters

### BarcodeString

A pointer to a buffer of at least 18 characters into which the last barcode read from any acceptor is placed. This will be all NULL if no barcoded ticket has been read since system start-up.

## **Return Value**

The return value is true if there is a barcode ticket currently held in an Acceptor, false if there is not.

## Remarks

There is no guarantee that at the time the call is made the acceptor has not irrevocably decided to auto-eject the ticket.

## 11.22 BarcodeStacked

### Synopsis

Following a call to **BarcodeAccept** the system *may* complete the reading of a barcoded ticket. If it does, then the count returned by **BarcodeStacked** will increment. There is no guarantee that this will take place, so the application should continue to poll **BarcodeInEscrow**.

long BarcodeStacked (char BarcodeString[19]);

©Money Controls 2005. All rights reserved. Page 53 of 53

## Parameters

### BarcodeString

A pointer to a buffer of at least 18 characters into which the last barcode read from any acceptor is placed. This will be all NULL if no barcoded ticket has been read since system start-up.

### **Return Value**

The count of all the barcoded tickets that have been stacked since system start-up. An increase in this value indicates that the current ticket has been stacked - its contents will be in the **BarcodeString** buffer.

### Remarks

It is the responsibility of the application to keep track of the number of tickets that have been accepted and to monitor for new insertions by increases in the returned value.

Note that this value should be read following the call to **OpenMHE** and before the call to **EnableInterface / BarcodeEnable** to establish a starting point before any new tickets are read.

## 11.23 BarcodeAccept

### Synopsis

If the acceptor that was last reported as holding a Barcode ticket is still in that state, this call will cause it to accept that currency.

void BarcodeAccept (void) ;

Parameters

None

Return Value None

### Remarks

If a second acceptor has (unreported) currency in Barcode at the time this call is made, it will immediately cause the **BarcodeTicket** to be updated.

If no ticket is currently held when this call is made, it will be silently ignored.

## 11.24 BarcodeReturn

### Synopsis

If the acceptor that was last reported as holding a Barcode ticket is still in that state, this call will cause it to return that currency.

void BarcodeReturn (void);

Parameters None

Return Value None

## Remarks

If a second acceptor has (unreported) currency in Barcode at the time this call is made, it will immediately cause the **BarcodeTicket** to be updated.

If no ticket is currently held when this call is made, it will be silently ignored.

©Money Controls 2005. All rights reserved. Page 54 of 54

## 11.25 BarcodePrint

## Synopsis

This call is used to print a barcoded ticket, if the IMHEI system supports a printer.

void BarcodePrint (TicketDescription\* TicketContents) ;

## Parameters

TicketContents.

Pointer to a TicketDescription structure that holds pointers to the strings that the application is "filling in". NULL pointers will cause the relevant fields to default (usually to blanks).

## typedef struct

{
Iong TicketType; // The "template" for the ticket
char\* BarcodeData;
char\* AmountInWords;
char\* AmountAsNumber; // But still a string
char\* MachineIdentity;
char\* DatePrinted;
char\* TimePrinted;
} TicketDescription;

**Return Value** 

None

## Remarks

There are a number of fields that can be printed a barcode ticket. Rather than provide a function with a large number of possibly null parameters, we use a structure, which may have fields added to end. The user should ensure that all unused pointers are zero.

Before issuing this call the application should ensure that **BarcodePrintStatus** has returned a status of **PRINTER\_IDLE** 

The mechanics of the priniting mechanism rely on **BarcodePrintStatus** being called regularly after this call, in order to "stage" the data to the interface.

## 11.26 BarcodePrintStatus

## Synopsis

This call is used to determine the status of the barcoded ticket printing system.

long BarcodePrintStatus (void);

Parameters None

**Return Value** 

| Mnemonic                    | Value      | Meaning                             |
|-----------------------------|------------|-------------------------------------|
| PRINTER_NONE                | 0          | Printer completely non functional / |
|                             |            | not present                         |
| PRINTER_FAULT               | 0x80000000 | There is a fault somewhere          |
| PRINTER_IDLE                | 0x0000001  | The printer is OK / Idle /Finished  |
| PRINTER_BUSY                | 0x0000002  | Printing is currently taking place  |
| PRINTER_PLATEN_UP           | 0x00000004 |                                     |
| PRINTER_PAPER_OUT           | 0x0000008  |                                     |
| PRINTER_HEAD_FAULT          | 0x0000010  |                                     |
| PRINTER_VOLT_FAULT          | 0x00000040 |                                     |
| PRINTER_TEMP_FAULT          | 0x0000080  |                                     |
| PRINTER_INTERNAL_ERROR      | 0x00000100 |                                     |
| PRINTER_PAPER_IN_CHUTE      | 0x00000200 |                                     |
| PRINTER_OFFLINE             | 0x00000400 |                                     |
| PRINTER_MISSING_SUPPY_INDEX | 0x0000800  |                                     |
| PRINTER_CUTTER_FAULT        | 0x00001000 |                                     |
| PRINTER_PAPER_JAM           | 0x00002000 |                                     |
| PRINTER_PAPER_LOW           | 0x00004000 |                                     |
| PRINTER_NOT_TOP_OF_FORM     | 0x00008000 |                                     |
| PRINTER_OPEN                | 0x00010000 |                                     |
| PRINTER_TOP_OF_FORM         | 0x00020000 |                                     |
| PRINTER_JUST_RESET          | 0x00040000 |                                     |

## Remarks

The mechanics of the priniting mechanism rely on this being called regularly after the **BarcodePrint** call, in order to "stage" the data to the interface, until **PRINTER\_BUSY** is no longer returned.

Any reported fault that requires an operator action will cause the **PRINTER\_FAULT** bit to be set. A **PRINTER\_NONE** status will be reported if the printer is powered off after having been working.

# 12. API Software Guide - 'C' Program Structures and Constants

These definitions are not required for the simplest "Getting Started" level of use. However, when implementing a full game implementation, these definitions will be used. As with the prototypes and library files these will be provided as the SDK for the system.

## 12.1 System

```
enum SystemConstants
{    // This area is still under development
SYSTEM_MASK = 0xf0000000,
INTERFACE_FAILED = 0x80000000
DISPENSER_MASK = 0x00ff0000,
ACCEPTOR_MASK = 0x0000ffff
};
```

## 12.2 AcceptorBlock

### **Constants for AcceptorBlock**

```
enum AcceptorConstants
```

```
ACCEPTOR_DEAD = 0x0000001, // No response to communications for this device

ACCEPTOR_DISABLED = 0X0000004, // Disabled by Interface

ACCEPTOR_INHIBIT = 0X0000008, // Specific by Application

ACCEPTOR_BUSY = 0x0000020, // Reported from device

ACCEPTOR_FAULT = 0x0000040, // Reported from device

MAX_ACCEPTOR_COINS = 256 // Maximum coins or notes

// handled by any device

};
```

### **Structures for AcceptorBlocks**

```
typedef struct {
```

| long     | Value ;                      | // Value of this coin                                         |
|----------|------------------------------|---------------------------------------------------------------|
| long     | Inhibit ;                    | // Set by PC: this coin is inhibited                          |
| long     | Count ;                      | // Total number read "ever"                                   |
| long     | Path ;                       | // Set by PC: this coin's chosen output path                  |
| long     | PathCount ;                  | // Number "ever" sent down the chosen Path                    |
| long     | <pre>PathSwitchLevel ;</pre> | // Set by PC: level to switch coin to default path            |
| char     | DefaultPath ;                | // Set by PC: Default path for this specific coin             |
| char     | FutureExpansion ;            | // Set by PC: for future use                                  |
| char     | HeldInEscrow ;               | <pre>// count of this note/coin in escrow (usual max 1)</pre> |
| char     | CurrencySet ;                | <pre>// Currency set to which this coin belongs</pre>         |
| } Accept | orCoin ;                     |                                                               |

```
typedef struct
```

{

| long         | Unit ;               | <pre>// Specification of this unit</pre> |
|--------------|----------------------|------------------------------------------|
| long         | Status ;             | // AcceptorStatuses - zero if device OK  |
| long         | NoOfCoins ;          | // The number of different coins handled |
| long         | InterfaceNumber ;    | // The bus / connection                  |
| long         | UnitAddress ;        | // For addressable units                 |
| long         | DefaultPath ;        |                                          |
| long         | RejectCount ;        | // Count of coins / notes rejected       |
| long         | Currency ;           | // Currency code reported                |
|              |                      | <pre>// by an intelligent acceptor</pre> |
| AcceptorCoin | Coin[MAX_ACCEPTOR_CO | DINS] ; // (only NoOfCoins are set up)   |
| } Accep      | otorBlock ;          |                                          |

## 12.3 DispenserBlock

#### **Constants for DispenserBlock**

```
enum DispenserConstants
```

```
MAX DISPENSERS
                                  = 16
                                                        // Maximum handled
                  // Coin Count Status Values
DISPENSER_COIN_NONE = 0, // No dispenser coin reporting
DISPENSER_COIN_LOW = 1, // Less than the low sensor lev
DISPENSER_COIN_MID = 2, // Above low sensor but below h
                                                        // Less than the low sensor level
DISPENSER_COIN_MID = 2,
DISPENSER_COIN_HIGH = 3,
                                                      // Above low sensor but below high
// High sensor level reported
// Note - count is set to an approximation
DISPENSER_ACCURATE = -1, // Coin Count reported by Dispenser
} ;
```

#### Structure for DispenserBlock

```
typedef struct
    ł
               Unit ;
    long
   long
               Status ;
             InterfaceNumber ;
UnitAddress ;
Nalue ;
    long
   lonq
              Value ;
    long
   long
                Count ;
commissioned
   long Inhibit ;
long Currency ;
              CoinCount ;
   long
    long
    } DispenserBlock ;
```

// Specification of this unit // Individual Dispenser status // This takes the same values as PayStatus() // The bus / connection
// For addressable units // The value of the coins in this dispensor // Number dispensed since interface // Set to 1 to inhibit Dispenser // The currency code reported by CoinCount; // The number of coins in the dispenser CoinCountStatus; // Flags Relating to Coin Count (See above)

## 12.4 EventDetailBlock

### Structure for EventDetailBlock

```
typedef struct
    {
```

```
EventCode; // The code (the same as rturned by NextEvent)
RawEvent; // The actual code returned by the peripheral
long
       RawEvent ; // The actual code returned by the peripheral
DispenserEvent ; // True if the device was a dispenser
long
long
                                       // False for an acceptor
                                 // The ReadxxxBlock index of the generating device
       Index ;
long
} EventDetailBlock ;
```

### Event Codes for NextEvent / EventDetailBlock

Event codes have an internal structure, allowing cateogizations. The bottom 6 bits are the unique code for the event, serious fault related codes have bit 5 set. Above this are bits describing the type of unit affected.

```
// enums to allow this categoisation to be acheived
enum
  COIN_DISPENSER_EVENT = 0x0C0,
  NOTE_DISPENSER_EVENT = 0x100,
   };
```

©Money Controls 2005. All rights reserved. Page 58 of 58

 $\ensuremath{{\prime}}\xspace$  // The common base codes enum { EVENT\_OK, // Internal use only EVENT\_BUSY, // Internal use only REJECTED, INHIBITED, MISREAD, FRAUD, JAM, JAM\_FIXED, RETURN, OUTPUT\_PROBLEM, OUTPUT\_FIXED, INTERNAL\_PROBLEM, UNKNOWN, // Fault codes NOW\_OK = 0, REPORTED\_FAULT, UNIT\_TIMEOUT, UNIT\_RESET, SELF\_TEST\_REFUSED, };

// The actual Full Event Codes enum { // General IMHEI\_NULL Ο, = IMHEI\_INTERFACE\_START = 1, IMHEI\_APPLICATION\_START = 2, IMHEI\_APPLICATION\_EXIT = З, IMHEI OVERFLOW = 0xlf// Coin Acceptors IMHEI\_COIN\_NOW\_OK = COIN\_DISPENSER\_EVENT | FAULT\_BIT | NOW\_OK, = COIN\_DISPENSER\_EVENT | = COIN\_DISPENSER\_EVENT | IMHEI\_COIN\_UNIT\_REPORTED\_FAULT FAULT\_BIT | REPORTED\_FAULT, IMHEI\_COIN\_UNIT\_TIMEOUT FAULT\_BIT | UNIT\_TIMEOUT, IMHEI\_COIN\_UNIT\_RESET = COIN\_DISPENSER\_EVENT | FAULT\_BIT | UNIT\_RESET, IMHEI\_COIN\_SELF\_TEST\_REFUSED = COIN\_DISPENSER\_EVENT | FAULT\_BIT | SELF\_TEST\_REFUSED, IMHEI\_COIN\_REJECT\_COIN = COIN\_DISPENSER\_EVENT REJECTED, = COIN\_DISPENSER\_EVENT IMHEI\_COIN\_INHIBITED\_COIN INHIBITED, IMHEI\_COIN\_FRAUD\_ATTEMPT = COIN\_DISPENSER\_EVENT FRAUD, IMHEI\_COIN\_ACCEPTOR\_JAM = COIN\_DISPENSER\_EVENT JAM, IMHEI\_COIN\_COIN\_RETURN = COIN\_DISPENSER\_EVENT RETURN, - COIN\_DISPENSER\_EVENT | IMHEI\_COIN\_UNCLASSIFIED\_EVENT = COIN\_DISPENSER\_EVENT | IMHEI\_COIN\_SORTER\_JAM = COIN\_DISPENSER\_EVENT OUTPUT\_PROBLEM, INTERNAL PROBLEM, = COIN\_DISPENSER\_EVENT | UNKNOWN, // Note Acceptors IMHEI\_NOTE\_NOW\_OK = NOTE\_DISPENSER\_EVENT FAULT\_BIT | NOW\_OK, IMHEI\_NOTE\_UNIT\_REPORTED\_FAULT = NOTE\_DISPENSER\_EVENT FAULT\_BIT | REPORTED\_FAULT, IMHEI\_NOTE\_UNIT\_TIMEOUT = NOTE\_DISPENSER\_EVENT FAULT\_BIT | UNIT\_TIMEOUT, = NOTE\_DISPENSER\_EVENT | FAULT\_BIT | UNIT\_RESET, = NOTE\_DISPENSER\_EVENT | FAULT\_BIT | SELF\_TEST\_REFUSED, IMHEI\_NOTE\_UNIT\_RESET IMHEI\_NOTE\_SELF\_TEST\_REFUSED IMHEI\_NOTE\_REJECT\_NOTE = NOTE\_DISPENSER\_EVENT | REJECTED, IMHEI\_NOTE\_INHIBITED\_NOTE = NOTE\_DISPENSER\_EVENT INHIBITED, IMHEI\_NOTE\_NOTE\_MISREAD = NOTE\_DISPENSER\_EVENT FRAUD, IMHEI\_NOTE\_FRAUD\_ATTEMPT = NOTE DISPENSER EVENT MISREAD. IMHEI\_NOTE\_ACCEPTOR\_JAM = NOTE\_DISPENSER\_EVENT JAM, IMHEI\_NOTE\_ACCEPTOR\_JAM\_FIXED = NOTE\_DISPENSER\_EVENT JAM\_FIXED, = NOTE\_DISPENSER\_EVENT = NOTE\_DISPENSER\_EVENT IMHEI\_NOTE\_NOTE\_RETURNED RETURN, IMHEI\_NOTE\_STACKER\_PROBLEM OUTPUT\_PROBLEM, = NOTE\_DISPENSER\_EVENT IMHEI\_NOTE\_STACKER\_FIXED OUTPUT\_FIXED, IMHEI\_NOTE\_INTERNAL\_ERROR = NOTE\_DISPENSER\_EVENT INTERNAL\_PROBLEM, IMHEI\_NOTE\_UNCLASSIFIED\_EVENT = NOTE\_DISPENSER\_EVENT UNKNOWN,

};

## **12.5 Device Identity Constants**

These constants are ORed together to form the coded device identity that can be extracted from the interface.

## Example

This is a device code of

As an example, a Money Controls Serial Compact Hopper 2 will have the following device code DP\_MCL\_SCH2, made up from:

- A device specifc code
  DP COIN PAYOUT DEVICE
  ORed with
- DP\_COIN\_PAYOUT\_DEVICE ORed with
   DP\_CCTALK\_INTERFACE ORed with
   DP\_MANUL\_MONEX\_CONTROLS
   ORed with
- DP\_MANU\_MONEY\_CONTROLS
   ORed with

| enum GenericDevices           |      |                                                   |
|-------------------------------|------|---------------------------------------------------|
| {                             |      |                                                   |
| DP_GENERIC_MASK               | =    | 0xff000000,                                       |
|                               |      |                                                   |
| DP_COIN_ACCEPT_DEVICE         | =    | 0x02000000,                                       |
| DP_NOTE_ACCEPT_DEVICE         | =    | 0x12000000,                                       |
| DP_CARD_ACCEPT_DEVICE         | =    | 0x22000000,                                       |
| DP COIN PAYOUT DEVICE         | =    | 0x01000000.                                       |
| DP NOTE PAYOUT DEVICE         | =    | 0x11000000.                                       |
| DP CARD PAYOUT DEVICE         | =    | 0x21000000                                        |
| };                            |      | 042100000                                         |
| j .                           |      |                                                   |
| enum InterfaceNumbers         |      |                                                   |
| { // These describe the in    | ntei | rface via which this device is connected:         |
| DP_INTERFACE_MASK             | =    | 0x00ff0000,                                       |
| DP_INTERFACE_UNIT             | =    | 0x0000000,                                        |
| DP_ONBOARD_PARALLEL_INTERFACE | =    | 0x00010000,                                       |
| DP_CCTALK_INTERFACE           | =    | 0x00020000,                                       |
| DP_SSP_INTERFACE              | =    | 0x00030000,                                       |
| DP HII INTERFACE              | =    | 0x00040000,                                       |
| DP ARDAC INTERFACE            | =    | 0x00050000,                                       |
| DP JCM INTERFACE              | =    | 0x00060000,                                       |
| DP GPT INTERFACE              | =    | 0x00070000,                                       |
| DP MDB INTERFACE              | =    | 0x00080000,                                       |
| } ; _                         |      |                                                   |
| Norse Frankisian              |      |                                                   |
| fium Manufacturer identities  |      |                                                   |
|                               |      | // These describe the manufacturer of the device. |
| DP_MANUFACTURER_MASK          | =    | UXUUUUIIUU,                                       |
| DP_MANU_UNKNOWN               | =    | 0x00000000,                                       |
| DP_MANU_MONEY_CONTROLS        | =    | 0x00000100,                                       |
| DP_MANU_INNOVATIVE_TECH       | =    | 0x00000200,                                       |
| DP_MANU_MARS_ELECTRONICS      | =    | 0x00000300,                                       |
| DP_MANU_AZKOYEN               | =    | 0x00000400,                                       |
| DP_MANU_NRI                   | =    | 0x00000500,                                       |
| DP_MANU_ICT                   | =    | 0x00000600,                                       |
| DP_MANU_JCM                   | =    | 0x00000700,                                       |
| DP_MANU_GPT                   | =    | 0x0000800,                                        |
| } ;                           |      |                                                   |

0x01020101

| enum ManufacturerSpecificDevic | ceTypes | -1           |                                                                                                    |
|--------------------------------|---------|--------------|----------------------------------------------------------------------------------------------------|
| í // so that                   | each m  | ae<br>anu    | facturer can have up to 255 known devices.                                                              |
| DP_SPECIFIC_DEVICE_MASK        | =       | 0x0          | 000000ff,                                                                                               |
| DP_MCL_SUH1                    | =       | 2            | <pre>// Money Controls Devices DP_MANU_MONEY_CONTROLS DP_CCTALK_INTERFACE DP_COIN_PAYOUT_DEVICE,</pre>  |
| DP_MCL_SR3                     | =       | 2            | DP_MANU_MONEY_CONTROLS<br>DP_CCTALK_INTERFACE<br>DP_COIN_ACCEPT_DEVICE,                                 |
| DP_MCL_SR5                     | =       | 3  <br> <br> | DP_MANU_MONEY_CONTROLS<br>DP_CCTALK_INTERFACE<br>DP_COIN_ACCEPT_DEVICE,                                 |
| DP_MCL_CONDOR                  | =       | 6  <br> <br> | DP_MANU_MONEY_CONTROLS<br>DP_CCTALK_INTERFACE<br>DP_COIN_ACCEPT_DEVICE,                                 |
| DP_MCL_LUMINA                  | =       | 5  <br> <br> | DP_MANU_MONEY_CONTROLS<br>DP_CCTALK_INTERFACE<br>DP_NOTE_ACCEPT_DEVICE,                                 |
| DP_MCL_7200                    | =       | 6  <br> <br> | DP_MANU_MONEY_CONTROLS<br>DP_CCTALK_INTERFACE<br>DP_NOTE_ACCEPT_DEVICE ,                                |
| DP_MCL_WACS                    | =       | 1  <br> <br> | DP_MANU_MONEY_CONTROLS<br>DP_ARDAC_INTERFACE<br>DP_NOTE_ACCEPT_DEVICE,                                  |
| DP_MCL_VORTEX                  | =       | 1  <br> <br> | DP_MANU_MONEY_CONTROLS<br>DP_MDB_INTERFACE<br>DP_COIN_ACCEPT_DEVICE,                                    |
| DP_MCL_VORTEX_TUBE             | =       | 1  <br> <br> | DP_MANU_MONEY_CONTROLS<br>DP_MDB_INTERFACE<br>DP_COIN_PAYOUT_DEVICE,                                    |
| DP_MCL_GLOBAL                  | =       | 2  <br> <br> | DP_MANU_MONEY_CONTROLS<br>DP_MDB_INTERFACE<br>DP_COIN_ACCEPT_DEVICE,                                    |
| DP_MCL_GLOBAL_TUBE             | =       | 2  <br> <br> | DP_MANU_MONEY_CONTROLS<br>DP_MDB_INTERFACE<br>DP_COIN_PAYOUT_DEVICE,                                    |
|                                |         |              | // Azkoven Devices                                                                                      |
| DP_MCL_AZK                     | =       | 1  <br> <br> | DP_MANU_AZKOYEN<br>DP_CCTALK_INTERFACE<br>DP_COIN_PAYOUT_DEVICE,                                        |
| DP_MARS_CASHFLOW_126           | =       | 1  <br> <br> | <pre>// Mars Electronics Devices DP_MANU_MARS_ELECTRONICS DP_HII_INTERFACE DP_COIN_ACCEPT_DEVICE,</pre> |
| DP_MARS_CASHFLOW_9500          | =       | 2  <br> <br> | DP_MANU_MARS_ELECTRONICS<br>DP_HII_INTERFACE<br>DP_COIN_ACCEPT_DEVICE,                                  |
| DP_INNOV_NV4                   | =       | 4  <br> <br> | <pre>// Innovative Devices DP_MANU_INNOVATIVE_TECH DP_CCTALK_INTERFACE DP_NOTE_ACCEPT_DEVICE,</pre>     |
| DP_INNOV_NV7                   | =       | 7  <br> <br> | DP_MANU_INNOVATIVE_TECH<br>DP_CCTALK_INTERFACE<br>DP_NOTE_ACCEPT_DEVICE,                                |
| DP_INNOV_NV8                   | =       | 8  <br>      | DP_MANU_INNOVATIVE_TECH<br>DP_CCTALK_INTERFACE<br>DP_NOTE_ACCEPT_DEVICE,                                |

©Money Controls 2005. All rights reserved. Page 62 of 62

| Paylink Technical Manual   | TSP129                                                                                     | Issue 1.2 – December 2005 |
|----------------------------|--------------------------------------------------------------------------------------------|---------------------------|
| DP_NRI_G40                 | // NRI Devices<br>= 1   DP_MANU_NRI<br>  DP_CCTALK_INTERFACE<br>  DP_COIN_ACCEPT_DEVICE,   |                           |
| DP_ICT_U85                 | <pre>// ICT Devices = 1   DP_MANU_ICT</pre>                                                |                           |
| DP_JCM_CC_EBA              | <pre>// JCM Devices = 0   DP_MANU_JCM   DP_CCTALK_INTERFACE   DP_NOTE_ACCEPT_DEVICE,</pre> | // ON cctalk interface    |
| DP_JCM_CC_WBA              | = 1   DP_MANU_JCM<br>  DP_CCTALK_INTERFACE<br>  DP_NOTE_ACCEPT_DEVICE,                     |                           |
| DP_JCM_NOTE                | = 0   DP_MANU_JCM<br>  DP_JCM_INTERFACE<br>  DP_NOTE_ACCEPT_DEVICE,                        |                           |
| <pre>DP_GPT_NOTE } ;</pre> | <pre>// GPT Devices = 0   DP_MANU_GPT   DP_GPT_INTERFACE   DP_NOTE_ACCEPT_DEVICE,</pre>    |                           |

## 12.6 Coin (Note) Routing.

The technique for routing coins is not necessarily obvious. The design is based around the idea of one or more cash boxes, with particular coins being routed to other destinations (probably dispensers) if the dispenser is not full.

For the acceptor as a whole, the default destination (Acceptor.DefaultPath) is set up to the main cash box; either before installation, or by the application. For each coin, in addition, a separate default destination (Coin.DefaultPath) can be set up to indicate a separate cash box for that coin. If this is left as / set to zero then the acceptor wide default is used.

For each coin that requires special handling, a specific destination (Coin.Path) is then set up. (This is the route to use to send the coin to the dispenser)

Associated with each coin is an (interface maintained) count of the total number of instances of the coin that have ever gone down that specific path (Coin.PathCount). This number is undisturbed over changes in the value of the specific path - i.e. it is related only to the coin, not to the path.

For each coin, a level (Coin.PathSwitchLevel) is available, at which the coin will be routed to its default path. At interface initialisation this is zero for each coin, i.e. they will all be routed to the default destination.

The basic algorithm for applications is to set the specific path for each "payout" coin to the route that will take it to its dispenser and then detect, by operator input, that the dispenser is full.

At this point, the level (Coin.PathSwitchLevel) is set to the current path count (Coin.PathCount). From then on, whenever coin(s) are paid, the application increments the level (Coin.PathSwitchLevel) by the number of coins paid out. (This number is available in the dispenser detail field Dispenser.Count) The interface will, consequently, send coins to the dispenser until it is again full and then automatically switch to the cash box, with no further input from the application.

Note that the value(s) for Coin.PathSwitchLevel has to be preserved by the application.

## 12.7 Meters

The IMHEI card will support the concept of external meters that are accessible from the outside of the PC system.

In keeping with the IMHEI concept, an interface is defined to an idealised meter. This will be implemented transparently by the card using the available hardware. Initially the IMHEI will support a *Starpoint Electronic Counter*, although other hardware may be supported at a later date.

## **12.8 CounterIncrement**

### Synopsis

The **CounterIncrement** call is made by the PC application software to increment a specific counter value.

| void | CounterIncrement(long | CounterNo, |
|------|-----------------------|------------|
|      | long Increment);      |            |

## Parameters

CounterNo

This is the number of the counter to be incremented.

### Increment

This is the value to be added to the specified counter.

## **Return Value**

None

### Remarks

If the counter specified is higher than the highest supported, then the call is silently ignored.

## 12.9 CounterCaption

### Synopsis

The **CounterCaption** call is used to associate a caption with the specified counter. This is related to the **CounterDisplay** call described below.

void

CounterCaption(long char\* Caption);

CounterNo,

## Parameters

CounterNo This is the number of the counter to be associated with the caption. Caption This is an ASCII string that will be associated with the counter.

## Return Value

None

## Remarks

The meter hardware may have limited display capability. It is the system designer's responsibility to use captions that are within the meter hardware's capabilities.

©Money Controls 2005. All rights reserved. Page 64 of 64 If the counter specified is higher than the highest supported, then the call is silently ignored. The specified caption is **not** stored in the meter, even if the meter offers this facility.

## 12.10 CounterRead

### Synopsis

The **CounterRead** call is made by the PC application software to obtain a specific counter value as stored by the meter interface.

long CounterRead(long CounterNo);

### Parameters

CounterNo

This is the number of the counter to be incremented.

### Return Value

The Value of the specified meter at system start-up.

### Remarks

If the counter specified is higher than the highest supported, then the call returns -1

If the counter external hardware does not support counter read-out, then this will return the total of all increments since PC start-up.

If error conditions prevent the meter updating, this call will show the value it **should** be at, not its actual value. (The value is read only read from the meter at system start-up.)

## 12.11 ReadCounterCaption

### Synopsis

The Read**CounterCaption** call is used to determine the caption for the specified counter char\* CounterCaption(long CounterNo);

## Parameters

CounterNo

This is the number of the counter to be incremented.

### **Return Value**

None

### Remarks

If the counter specified is higher than the highest supported, then the call returns an empty string ("").

All captions stored in the meter are read out at system start-up and used to initialise the captions used by the interface.

## 12.12CounterDisplay

### Synopsis

The **CounterDisplay** call is used to control what is displayed on the meter.

void CounterDisplay (long DisplayCode) ;

## Parameters

#### DisplayCode

If positive, this specifies the counter that will be continuously display by the meter hardware.

©Money Controls 2005. All rights reserved. Page 65 of 65 If negative, then the display will cycle between the caption (if set) for the specified counter for 1 second, followed by its value for 2 seconds.

# Return Value

None

### Remarks

This result of this call with a negative parameter is undefined if no counters have an associated caption.

Whenever the meter displayed is changed, the caption (if set) is always displayed for one second.

## 12.13 MeterStatus

#### Synopsis

The MeterStatus call is used determine whether working meter equipment is connected.

long MeterStatus (void);

#### Parameters

None

#### **Return Value**

One of the following:

| Value | Meaning                                                             | Mnemonic      |
|-------|---------------------------------------------------------------------|---------------|
| 0     | A Meter is present and working correctly                            | METER_OK      |
| 1     | No Meter has ever been found                                        | METER_MISSING |
| 2     | The Meter is no longer functioning                                  | METER_DIED    |
| 3     | The Meter is functioning, but is itself reporting internal problems | METER_FAILED  |
|       |                                                                     |               |

Remarks

None

## 12.14 MeterSerialNo

### Synopsis

The MeterSerialNo call is used determine which item meter equipment is connected.

long MeterSerialNo (void);

#### Parameters

None

### **Return Value**

The 32-bit serial number retrieved from the meter equipment.

### Remarks

Where the meter equipment is not present or does not have serial number capabilities, zero is returned.

## 12.15 E<sup>2</sup> PROM

Included in the IMHEI card is  $E^2PROM$  memory, which is used by the embedded process to maintain counters etc. 256 bytes of this  $E^2PROM$  is available to users to store essential information if they wish to run their system with no other writeable storage.

In this section, routines are described to access this user storage and to allow for a user application to clear all the E<sup>2</sup>PROM memory on the card, after testing and before delivery to an end user.

## 12.16E2PromReset

## Synopsis

The **E2PromReset** call is made by the PC application software to clear all the E<sup>2</sup>PROM memory on the card.

void E2PromReset(long LockE2Prom);

## Parameters

LockE2Prom This is a Boolean flag. If zero, then the E2PROM may be reset again later. If non zero, then **all** future calls to this function will have no effect on the card.

## **Return Value**

None

## Remarks

An example application for this is available within the SDK folder structure.

## 12.17 E2PromWrite

## Synopsis

The **E2PromWrite** call is made by the PC application software to write to all or part of the user  $E^2$ PROM on the card.

void E2PromWrite (void\* UserBuffer, long BufferLength);

## Parameters

### UserBuffer

This is the address of the user's buffer, from which **BufferLength** bytes of data are copied to the start of the user area.

### BufferLength

This is the count of the number bytes to be transferred. If this is greater than 256 the extra will be silently ignored.

## Return Value

None

## Remarks

This call schedules the write to the  $E^2PROM$  memory and returns immediately. There is no way of knowing when the  $E^2PROM$  has actually been updated but, barring hardware errors, it will be complete within one second of the call.

## 12.18 E2PromRead

### Synopsis

The **E2PromRead** call is made by the PC application software to obtain all or part of the user E<sup>2</sup>PROM from the card.

void E2PromRead (void\* UserBuffer, long BufferLength);

### Parameters

UserBuffer

This is the address of the user's buffer, into which the current contents of the user  $E^2PROM$  area are copied.

BufferLength

This is the count of the number bytes to be transferred. If this is greater than 256 the extra will be silently ignored.

### **Return Value**

None

### Remarks

Unwritten E<sup>2</sup>Prom memory is initialised all one bits.

Writes performed by E2PromWrite will be reflected immediately in the data returned by this function, regardless of whether or not they have been committed to E<sup>2</sup>Prom memory.

# 13. API Software Guide - Engineering Support

It is not envisaged that games programmers will use these particular functions.

They are included here for completeness, but can be ignored if you are just interfacing game software to a collection of standard peripherals.

## 13.1 WriteInterfaceBlock

### Synopsis

The WriteInterfaceBlock call sends a "raw" block to the specified interface.

There is no guarantee as to when, in relation to this, regular polling sequences will be sent, except that while the system is *disabled*, the interface card will not put any traffic onto the interface.

void WriteInterfaceBlock (long Interface, void\* Block, long Length);

# Parameters

Interface

The serial number of the interface that is being accessed.

Block

A pointer to program buffer with a raw message for the interface. This must be a sequence of bytes, and must have any checksums and addresses required by the peripheral device included.

Length

The number of bytes in the message.

## **Return Value**

None

### Remarks

Using this function with some interfaces does not make sense, see status returns from **ReadInterfaceBlock**.

## 13.2 ReadInterfaceBlock.

### Synopsis

The **ReadInterfaceBlock** call reads the "raw" response to a single **WriteInterfaceBlock**.

| long  | ReadInterfaceBlock | (long | Interface, |
|-------|--------------------|-------|------------|
| void* |                    |       | Block,     |
| long  | Length);           |       |            |

## Parameters

Interface The serial number of the interface being accessed

> ©Money Controls 2005. All rights reserved. Page 69 of 69

### Block

A pointer to the program buffer into which any response is read.

Length

The space available in the program buffer.

### **Return Values**

- 3 Non command oriented interface (the corresponding WriteInterfaceBlock was ignored)
- 2 Command buffer overflow (the corresponding WriteInterfaceBlock was ignored)
- 1 Timeout on the interface no response occurred (The interface will be reset if possible)
- 0 The response from the WriteInterfaceBlock has not yet been received
- > 0 Normal successful response the number of bytes received and placed into the buffer.

### Remarks

Repeated calls to **WriteInterfaceBlock** without a successful response are <u>not</u> guaranteed not to overflow internal buffers.

The program is expected to "poll" the interface for a response, indicated by a non-zero return value.

# 14. Troubleshooting and support

## 14.1 Troubleshooting guide

Table 7: Troubleshooting guide

| Possible reason                                   | Solution                                                                                                    |
|---------------------------------------------------|----------------------------------------------------------------------------------------------------|
| Driver not running                                | Close all programs then run AESDriver.exe                                                                                                    |
| USB cable faulty                                  | Change USB cable                                                                                                    |
| No +12V DC power                                  | Turn on the power supply                                                                                                    |
| Wrong voltage hopper<br>PavLink is not configured | Check that a 24V hopper is being used.<br>Run LuminaSerial.exe and change the 6                                                                                     |
| for the 6 digit security code                     | digit code                                                                                                    |
|                                                   | Reprogram PayLink firmware to use desired                                                                                                    |
| Wrong protocol in PayLink                         | protocol ID003 or Ardac 2                                                                                                    |
|                                                   | Possible reason<br>Driver not running<br>USB cable faulty<br>No +12V DC power<br>Wrong voltage hopper<br>PayLink is not configured<br>for the 6 digit security code |

## 14.2 Support

For support using **PayLink**, please contact your local Money Controls Technical Services office.

Money Controls UK - Technical Services

Tel: +44 (0) 161 955 0124

E-mail: technical.uk@moneycontrols.com

Website: http://www.moneycontrols.com/support/technical\_support.asp

This manual is intended only to assist the reader in the use of this product and therefore Money Controls shall not be liable for any loss or damage whatsoever arising form the use of any information or particulars in, or any incorrect use of the product. Money Controls reserve the right to change product specifications on any item without prior notice.